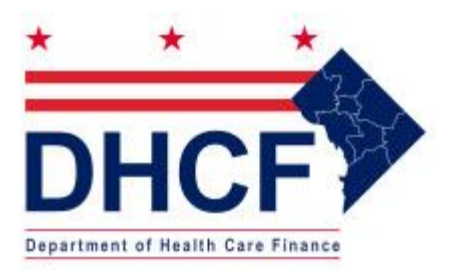

## Web Portal Quick Reference Guide www.dc-medicaid.com Revised: 5/31/2023

### Table of Contents

| Accessing the Web Portal          | . 3 |
|-----------------------------------|-----|
| Web Account Registration          | . 4 |
| Inquiry Options                   | . 6 |
| Searching for Referring Providers | 6   |
| Claim Status Inquiry              | 7   |
| Eligibility Inquiry               | 9   |
| PA Inquiry                        | 15  |
| Payment Status Inquiry            | 17  |
| Searching for PCA Aide Inquiry    |     |
| Creating CMS1500 Claim Template   | 19  |
| Claims Entry – CMS1500            | 25  |
| Claims Entry – UB04               | 31  |
| Claims Entry – ADA Dental         | 40  |
| Submitting Adjustments/Voids      | 46  |
| Accessing Fee Schedules           | 48  |
| Retrieving Remittance Advices     | 50  |
| Web Account Maintenance           | 51  |

### Accessing the Web Portal

Double click on the Internet Explorer shortcut located on your desktop and enter the following Web address in the address bar: <u>www.dc-medicaid.com</u>

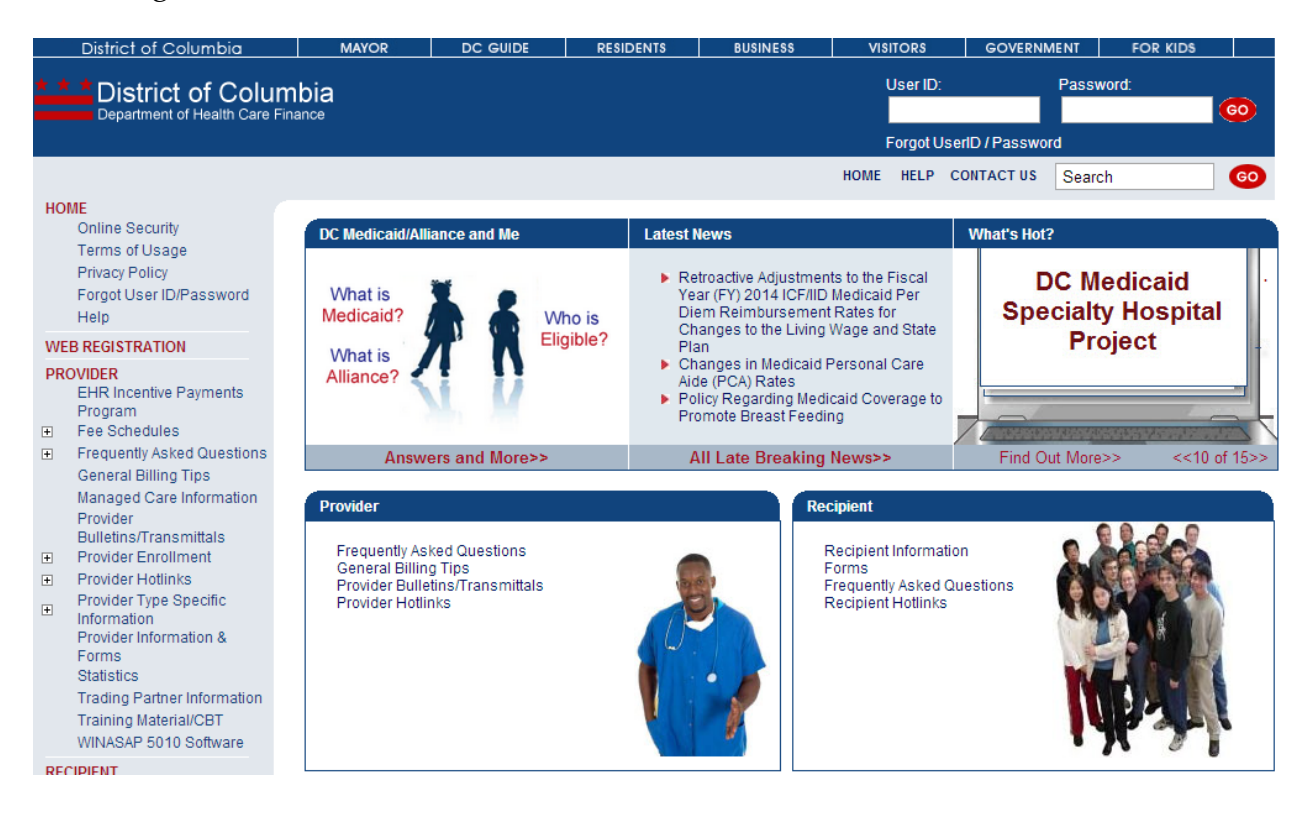

### Web Account Registration

To access the private side (i.e., recipient eligibility, online claims submission, requesting PA, accessing fee schedule, etc.) of the Web Portal, providers must establish a Web account for all provider IDs to view information associated with that provider ID.

To establish an account, click on *Web Registration* hyperlink located in the left navigational pane.

| Figure 1: Web Account Registration |        |    |      |         |              |
|------------------------------------|--------|----|------|---------|--------------|
| Figure 1. Web Account Registration | Eiguno | 1. | Mah  | Account | Pagistration |
| <b>A A A A A A A A A A</b>         | rigule | т. | vveb | Account | Registration |

| rovider Account Registration                                                                        |                                    |                                                                        |                                                                                                    |                                                                   |
|----------------------------------------------------------------------------------------------------|------------------------------------|------------------------------------------------------------------------|----------------------------------------------------------------------------------------------------|-------------------------------------------------------------------|
| To register as a Provider, ple<br>Master Administrator and you<br>find out how to <u>ENROLL HER</u> | ase er<br>ı will be<br><u>RE</u> . | ter the following information. Plea<br>required to perform user mainte | ase note that registration designat<br>nance duties. If you are not a regis                                          | es you as your organization's<br>tered Medicaid Provider, you can |
| Please choose your type of<br>consist of 6-14 alpha-nume                                            | i organ<br>eric cha                | ization and create your "Login II<br>aracters; example Login ID:"exa   | )", please note that your Login ID<br>mple123"                                                                       | is case-sensitive and should                                      |
| Individual                                                                                          |                                    | Group                                                                  | Login ID                                                                                                    |                                                                   |
| 0                                                                                                   |                                    | ۲                                                                      | hhprovider                                                                                                    |                                                                   |
| Please enter your Medicaid                                                                          | l Provi                            | ler ID or NPI information.                                             |                                                                                                    |                                                                   |
| Provider ID                                                                                         |                                    | NPI                                                                    | Taxonomy                                                                                                    |                                                                   |
|                                                                                                    | OR                                 | 000000000                                                              | 111A00000X                                                                                                    |                                                                   |
| If you are registering as an                                                                        | indivic                            | EDI Gateway Services by phone a<br>EDI Password                        | er information below. It you are not<br>at (866) 225-2502 or online at http:<br>e, First Name, Middle Initial and Li | registered as an EDI Submitter but<br>l'acs-gcro.com.             |
| Number (SSN).<br>Last Name                                                                          |                                    | First Name                                                             | Middle Initial                                                                                                    | SSN (Last Four Digits)                                            |
|                                                                                                    | ]                                  |                                                                        |                                                                                                    |                                                                   |
|                                                                                                    |                                    |                                                                        |                                                                                                    |                                                                   |
| Please enter your Organiza                                                                          | ition Na                           | ame and EIN if you are registerin                                      | g as a group.                                                                                                    |                                                                   |
| Organization Name                                                                                   | _                                  | EIN                                                                    |                                                                                                    |                                                                   |
| Home Health LLC                                                                                     |                                    | 123456789                                                              |                                                                                                    |                                                                   |
| Please enter your Email Ad                                                                          | dress                              | and select your hint question/an                                       | swer.                                                                                                    |                                                                   |
| What is your Email Address                                                                          | ?                                  | Verify your Email Address                                              | Hint Question                                                                                                    | Hint Answer                                                       |
| anyemail@mail.com                                                                                   |                                    | anyemail@mail.com                                                      | Mother's maiden name                                                                                                 | Name                                                              |
| Submit C                                                                                            | lear A                             |                                                                        |                                                                                                    |                                                                   |

[Note: *Must be an active provider to complete the registration process.*] Upon successfully completing the registration process, the temporary password is sent immediately via email to the email addressed entered on the registration form.

### Logging In

Users would enter the login ID created during registration in the user ID field and copy the temporary password from the email received and paste it in the password field. Click <Go>. The user will be prompted to change the password.

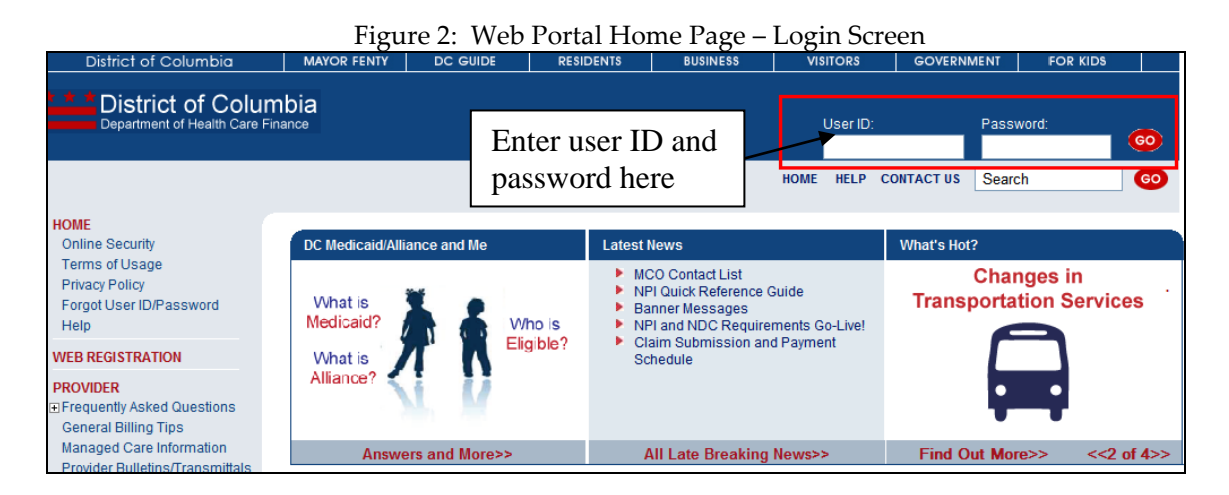

[**Note:** Three unsuccessful login attempts will result in your account being **disabled**. After the second unsuccessful attempt, click on "Forgot User ID/Password" located in the left navigational pane and answer the security question displayed. A change password link will be sent to the email address entered. If your account has been disabled, send an email to <u>providerinquiry@conduent.com</u> to request your account to be re-enabled.]

Once logged in, the provider will be able to access the private side of the Web Portal.

### **Inquiry Options**

After successfully logging into the Portal, the following tasks may be performed on the Web Portal by clicking on the plus sign (+) beside **<Inquiry Options>**:

- Search for Referring providers
- Check claim status
- Verify recipient eligibility
- Check payment status
- Check PA status
- Search for PCA Aide Inquiry

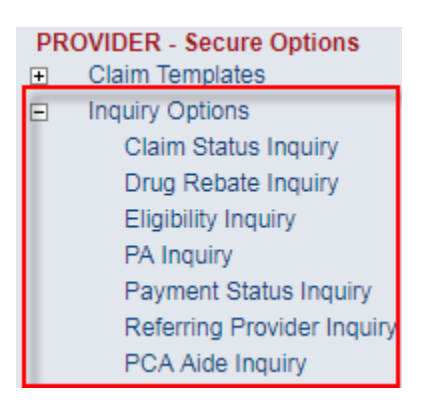

#### **Searching for Referring Providers**

Registered Web Portal users may obtain enrollment information on Ordering/Referring Providers. Select **<Referring Provider Inquiry>** and enter the provider's NPI. If the provider is not enrolled, the message "No Records Found" will be displayed.

| ordering/Referring Provider Inquiry                          |                                                           |                                                   |              |           |           |  |  |  |  |  |
|--------------------------------------------------------------|-----------------------------------------------------------|---------------------------------------------------|--------------|-----------|-----------|--|--|--|--|--|
| Enter the Provider NPI                                       | you wish to locate                                        |                                                   |              |           |           |  |  |  |  |  |
| Provider Npi:                                                |                                                           |                                                   |              |           |           |  |  |  |  |  |
|                                                              | 1                                                         |                                                   |              |           |           |  |  |  |  |  |
|                                                              | Submit Rese                                               | et                                                |              |           |           |  |  |  |  |  |
| Provider List                                                | Submit Res                                                | et                                                | nrollment st | atus disi | played be |  |  |  |  |  |
| Provider List<br>The following list display                  | Submit Reserves                                           | et<br>Jers with the NPI entered.                  | nrollment st | atus dis  | played h  |  |  |  |  |  |
| Provider List<br>The following list display<br>Provider Name | Submit Reso<br>ys Search result of all Provid<br>DBA Name | et<br>Jers with the NPI entered.<br>Provider Type | nrollment st | Effective | played ho |  |  |  |  |  |

Only the following provider types are permitted to be Ordering/Referring providers:

- A00 Physician MD
- A01 Physician, Group Practice
- A02 Doctor of Osteopathy

D00 Hospital, General
R02 Crossover Claims Only 1500
S00 Nurse Practitioner
S01 Nurse Midwife
X05 Clinic, Federal Qualified Health Center

#### **Claim Status Inquiry**

To check claim status, select **<Claim Status Inquiry>** and enter the TCN or Recipient ID, Service Begin Date, and Service End Date.

## Enter your search criteria using <u>one (1)</u> of the following combinations and click <Submit>

- o TCN
- Recipient ID, Service Begin Date, Service End Date
   Claim Status

One of the following search criteria are required to inquire about claims:

TCN -OR-

Recipient ID, Service Begin Date, Service End Date

Please enter dates in mm/dd/yyyy format.

| Recipient ID :                |                                |
|-------------------------------|--------------------------------|
| TCN:                          | Check if before October 1,2009 |
| Institutional Bill type:      |                                |
| Medical Record:               |                                |
| Total Claim Charge Amount: \$ |                                |
| Date(s) of Service:           |                                |
| Begin Date:                   |                                |
| End Date:                     |                                |
| Submit Re                     | eset                           |

Claims matching your search criteria will be displayed in the claim results list.

|                                | <b>Recipient Id</b> | Billing Provider Id | TCN  | Service Begin Date | Service End Date |  |  |  |  |  |
|--------------------------------|---------------------|---------------------|------|--------------------|------------------|--|--|--|--|--|
|                                | 70                  | 200                 | 1922 | 08/01/2019         | 08/01/2019       |  |  |  |  |  |
| $\bigcirc$                     | 70'                 | 200                 | 1922 | 08/01/2019         | 08/01/2019       |  |  |  |  |  |
| 0                              | 70                  | 200                 | 1922 | 08/01/2019         | 08/01/2019       |  |  |  |  |  |
| View Details Reset New Inquiry |                     |                     |      |                    |                  |  |  |  |  |  |

To view the claim, click the "circle" and <View Details>. The claim details will be displayed.

| Claim Detail                                                               |                       |                                    |          |     |        |               |           |               |       |                                   |                 |                      |                    |                   |        |     |      |  |
|----------------------------------------------------------------------------|-----------------------|------------------------------------|----------|-----|--------|---------------|-----------|---------------|-------|-----------------------------------|-----------------|----------------------|--------------------|-------------------|--------|-----|------|--|
| TCN:                                                                       |                       |                                    |          |     |        |               |           | 192           |       |                                   |                 |                      |                    |                   |        |     |      |  |
| Effective Date:                                                            |                       |                                    |          |     |        |               |           | 08/22/2019    |       |                                   |                 |                      |                    |                   |        |     |      |  |
| Recip                                                                      | pient ID:             |                                    |          |     |        |               | 701:      |               |       |                                   |                 |                      |                    |                   |        |     |      |  |
| Reci                                                                       | pient Infor           | mation                             |          |     |        |               |           |               |       |                                   |                 |                      |                    |                   |        |     |      |  |
| Nam                                                                        | e:                    |                                    |          |     |        |               |           |               |       |                                   |                 |                      |                    |                   |        |     |      |  |
| Geno                                                                       | ler:                  |                                    |          |     |        | Female        |           |               |       |                                   |                 |                      |                    |                   |        |     |      |  |
| Date                                                                       | Of Birth:             |                                    |          |     |        | 01/03/        | 1958      | 3             |       |                                   |                 |                      |                    |                   |        |     |      |  |
| Clain                                                                      | n Status              |                                    |          |     |        |               |           |               |       |                                   |                 |                      |                    |                   |        |     |      |  |
| Servi                                                                      | ce Period:            |                                    |          |     |        | Begin:        | 08/0      | 1/2019 End    | :08/( | 01/20                             | 19              |                      |                    |                   |        |     |      |  |
| Statu                                                                      | s Category            | <i>I</i> :                         |          |     |        | F2 - Fi       | naliz     | zed/Denial Tl | he cl | aim h                             | as I            | bee                  | en den             | ied.              |        |     |      |  |
| Statu                                                                      | S:                    |                                    |          |     |        | D - De        | nied      |               |       |                                   |                 |                      |                    |                   |        |     |      |  |
| Instit                                                                     | utional Bill          | Туре:                              |          |     |        |               |           |               |       |                                   |                 |                      |                    |                   |        |     |      |  |
| DRG                                                                        | Informatio            | on                                 |          |     |        |               |           |               |       |                                   |                 |                      |                    |                   |        |     |      |  |
| Drg (                                                                      | Code:                 |                                    |          |     |        |               |           |               |       |                                   |                 |                      |                    |                   |        |     |      |  |
| DRG                                                                        | Code Wei              | ght                                |          |     |        | 0.0000        | ).00000   |               |       |                                   |                 |                      |                    |                   |        |     |      |  |
| Payn                                                                       | nent Inforr           | nation                             |          |     |        |               |           |               |       |                                   |                 |                      |                    |                   |        |     |      |  |
| Payn                                                                       | nent Amour            | nt:                                |          |     |        | 0.00          |           |               |       |                                   |                 |                      |                    |                   |        |     |      |  |
| Payn                                                                       | nent Metho            | d Code                             | 0        |     |        | P-Paper Check |           |               |       |                                   |                 |                      |                    |                   |        |     |      |  |
| Payn                                                                       | nent Date:            |                                    |          |     |        | 08/19/2019    |           |               |       |                                   |                 |                      |                    |                   |        |     |      |  |
| Adjuo                                                                      | dicated Dat           | te                                 |          |     |        | 08/16/2019    |           |               |       |                                   |                 |                      |                    |                   |        |     |      |  |
| Chec                                                                       | k or EFT T            | race N                             | umber:   | _   |        | 00000         | 000000000 |               |       |                                   |                 |                      |                    |                   |        |     |      |  |
| Line                                                                       | Items                 |                                    |          |     |        |               |           |               |       |                                   |                 |                      |                    |                   |        |     |      |  |
| Ln#                                                                        | Service Date<br>Begin | End Product Status Category Status |          | tus |        | Mod<br>1      | ifiers    | 3 4           |       | Line<br>Item<br>Control<br>Number | Revenue<br>Code | Submitted<br>Charges | Submitted<br>Units | Amount<br>Paid:\$ |        |     |      |  |
| 1                                                                          | 08/01/2019            | 08/01/2                            | 019 T102 | 3   | 000870 | 49 D-0        | )eniec    | ł             | U3    | 52                                | +               | +                    |                    |                   | 258.90 | 1.0 | 0.00 |  |
| Line Items Exception *Move cursor over exception code for more information |                       |                                    |          |     |        |               |           |               |       |                                   |                 |                      |                    |                   |        |     |      |  |
| I nitem # Exception Code Status                                            |                       |                                    |          |     |        |               |           |               |       |                                   |                 |                      |                    |                   |        |     |      |  |
| 1 0605                                                                     |                       |                                    |          |     |        |               |           | 3-Deny        |       |                                   |                 |                      |                    |                   |        |     |      |  |
|                                                                            |                       |                                    |          |     |        |               |           |               |       |                                   |                 |                      |                    |                   |        |     |      |  |
|                                                                            |                       |                                    |          |     |        |               |           |               |       |                                   |                 |                      |                    |                   |        |     |      |  |

For denied and suspended claims, you must place your cursor over the exception code to view the exception code description.

### **Eligibility Inquiry**

To check recipient eligibility, select **<Eligibility Inquiry>** and enter the applicable search criteria. After logging in, select "Inquiry Options> Eligibility Inquiry"

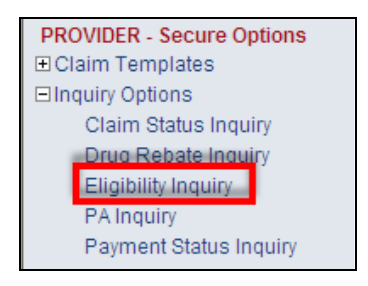

Enter your search criteria using <u>one (1)</u> of the following combinations and click <Submit>

- Last Name, First Name and DOB
- SSN and DOB
- Recipient ID
- Last Name, First Name and SSN

| ligibility Inquiry                                                                                       |                                                                |                     |
|----------------------------------------------------------------------------------------------------|----------------------------------------------------------------|---------------------|
|                                                                                                    |                                                                |                     |
| One of the follow                                                                                        | ving inquiry options is required for an Eligibility I          | nquiry Transaction. |
| Last Name/First<br>-OR-<br>SSN/DOB<br>-OR-<br>Recipient ID<br>-OR-<br>Last Name/First<br>Please enter Se | : Name/DOB<br>: Name/SSN.<br>rvice dates in mm/dd/yyyy format. |                     |
| Recipient ID :                                                                                           |                                                                |                     |
| Last Name:                                                                                               |                                                                |                     |
| First Name:                                                                                              |                                                                |                     |
| Date of Birth:                                                                                           |                                                                |                     |
| SSN:                                                                                                    |                                                                |                     |
| Date(s) of Serv                                                                                          | ice:                                                           |                     |
| Begin Date:                                                                                              |                                                                |                     |
| End Date:                                                                                                |                                                                |                     |
|                                                                                                    | Submit Reset                                                   |                     |

The eligibility results for the recipient entered will be displayed.

| Recipient Eligibility Information | requested / verified on: |  |
|-----------------------------------|--------------------------|--|
| Recipient Detail                  |                          |  |
| Name:                             |                          |  |
| Recipient ID:                     |                          |  |
| Recipient Address:                |                          |  |
| Ward/Quadrant:                    |                          |  |
| Gender:                           |                          |  |
| Date Of Birth:                    |                          |  |

| Field Name                                                     | Description                                                                        |  |  |  |
|----------------------------------------------------------------|------------------------------------------------------------------------------------|--|--|--|
| Recipient Eligibility<br>Information<br>Requested/Verified on: | Indicates the date of verification of eligibility was performed on                 |  |  |  |
| Name                                                           | Indicates name of recipient                                                        |  |  |  |
| Recipient ID                                                   | Indicates the Medicaid ID of the recipient                                         |  |  |  |
| Recipient Address                                              | Indicates the address of the recipient                                             |  |  |  |
| Ward/Quadrant                                                  | Indicates the corresponding ward and/or quadrant associated with the above address |  |  |  |
| Gender                                                         | Indicates the gender of the recipient                                              |  |  |  |
| Date of Birth                                                  | Indicates the date of birth of the recipient                                       |  |  |  |

| Plan Coverage Information           |  |  |  |  |  |  |
|-------------------------------------|--|--|--|--|--|--|
| Plan Coverage:                      |  |  |  |  |  |  |
| Program Code:                       |  |  |  |  |  |  |
| Eligibility or Benefit Information: |  |  |  |  |  |  |
| Begin Date:                         |  |  |  |  |  |  |
| End Date:                           |  |  |  |  |  |  |
| QMB Indicator:                      |  |  |  |  |  |  |

|                   | e types                    | I        |               |            |                 |                       |                      |                                  |
|-------------------|----------------------------|----------|---------------|------------|-----------------|-----------------------|----------------------|----------------------------------|
| Servic<br>Descri  | e Type/<br>iption          | Coverage | Begin<br>Date | End Date   | Copay<br>Amount | Coinsurance<br>Amount | Deductible<br>Amount | Coverage<br>Code/<br>Description |
| AD - 0            | ccupational Therapy        | Child    | 01/01/1964    | 12/31/9999 | 0.00            | 0.00                  | 0.00                 | 1 - Active<br>Coverage           |
| AE - P            | hysical Medicine           | Child    | 01/01/1964    | 12/31/9999 | 0.00            | 0.00                  | 0.00                 | 1 - Active<br>Coverage           |
| AF - S            | peech Therapy              | Child    | 01/01/1964    | 12/31/9999 | 0.00            | 0.00                  | 0.00                 | 1 - Active<br>Coverage           |
| AG - S            | killed Nursing Care        | Child    | 01/01/1964    | 12/31/9999 | 0.00            | 0.00                  | 0.00                 | 1 - Active<br>Coverage           |
| Al - Su           | bstance Abuse              | Child    | 01/01/1964    | 12/31/9999 | 0.00            | 0.00                  | 0.00                 | 1 - Active<br>Coverage           |
| AL - Vi           | sion (Optometry)           | Child    | 01/01/1964    | 12/31/9999 | 0.00            | 0.00                  | 0.00                 | 1 - Active<br>Coverage           |
| A0 - Pr<br>Outpat | rof(Phys) Visit -<br>tient | Child    | 01/01/1964    | 12/31/9999 | 0.00            | 0.00                  | 0.00                 | 1 - Active<br>Coverage           |
| A3 - Pi<br>Home   | rof(Phys) Visit -          | Child    | 01/01/1964    | 12/31/9999 | 0.00            | 0.00                  | 0.00                 | 1 - Active<br>Coverage           |
| A6 - P            | sychotherapy               | Child    | 01/01/1964    | 12/31/9999 | 0.00            | 0.00                  | 0.00                 | 1 - Active<br>Coverage           |
| A7 - P            | sychiatric Inpatient       | Child    | 01/01/1964    | 12/31/9999 | 0.00            | 0.00                  | 0.00                 | 1 - Active<br>Coverage           |

| Field Name                   | Description                                                                                                    |
|------------------------------|----------------------------------------------------------------------------------------------------|
| Plan Coverage<br>Information | If the recipient is inactive at the time of verification, this section will display N/A and the fields listed below will not be displayed.            |
| Plan Coverage                | Indicates the description of the corresponding program<br>code that the recipient has been assigned by the Economic<br>Security Administration (ESA). |

| Field Name                                                                                       | Description                                                                                                    |                                                                                                    |
|--------------------------------------------------------------------------------------------------|----------------------------------------------------------------------------------------------------|----------------------------------------------------------------------------------------------------|
| Program Code                                                                                     | Indicates the recipient's category of eligibility. A recipient's benefits/services may be limited or restricted by this code. |                                                                                                    |
| Eligibility or Benefit<br>Information                                                            | Indicates the Medicaid eligibility status of the recipient                                                                    |                                                                                                    |
| Begin Date                                                                                       | Indicates the begin date<br>eligibility                                                                                       | of the recipient's Medicaid                                                                                       |
|                                                                                                  | Indicates the end date o                                                                                                    | f the recipient's Medicaid eligibility                                                                            |
| End Date                                                                                         | <ul> <li>The date of 12/31</li> <li>eligibility span is time.</li> </ul>                                                      | /9999 means that the recipient's open-ended and may change at any                                                 |
| QMB Indicator                                                                                    | Indicates if services are<br>Medicare Part A premiu                                                                           | limited to payment of the recipient's<br>1m.                                                                      |
|                                                                                                  | Based upon the recipien<br>the recipient is eligible t                                                                        | tt's program code, the services that<br>to receive will be listed.                                                |
|                                                                                                  | Service                                                                                                    | indicates the description of                                                                                      |
|                                                                                                  | Type/Description                                                                                                    | available services                                                                                                |
|                                                                                                  | Coverage                                                                                                    | indicates the coverage type (child<br>or adult)                                                                   |
|                                                                                                  | <b>Begin/End Date</b>                                                                                                    | effective dates of service type                                                                                   |
| Service Types<br>[Click on the plus "+" sign<br>beside service types to<br>expand this section.] | Copay Amount                                                                                                    | indicates the specified amount of<br>out-of-pocket expenses the<br>recipient would pay for<br>healthcare services |
|                                                                                                  | Coinsurance<br>Amount                                                                                                    | indicates the coinsurance amount                                                                                  |
|                                                                                                  | Deductible Amount                                                                                                    | indicates the amount the<br>recipient would pay for health<br>care services before Medicaid<br>begins to pay.     |
|                                                                                                  | Coverage                                                                                                    | indicates the status of the service                                                                               |
|                                                                                                  | <b>Code/Description</b>                                                                                                    | type (active, inactive, etc)                                                                                      |
|                                                                                                  |                                                                                                    |                                                                                                    |

| Service Management       |  |
|--------------------------|--|
| Service Management Type: |  |
| Begin Date:              |  |
| End Date:                |  |
| Provider:                |  |
|                          |  |

| Field Name         | Description                                                  |
|--------------------|--------------------------------------------------------------|
|                    | If the recipient is inactive or is not assigned to a managed |
| Service Management | care organization at the time of verification, this section  |
| Service Management | will display N/A and the fields listed below will not be     |
|                    | displayed.                                                   |
|                    | Indicates the type of managed care organization the          |
|                    | recipient is assigned to:                                    |
| Service Management |                                                              |
| Туре               | MCO = Managed Care Organization                              |
|                    | TRB = Transportation Broker                                  |
|                    | $\succ$ EPS = EPSDT                                          |
| Begin Date         | Indicates the begin date of the recipient's MCO span         |
| End Date           | Indicates the end date of the recipient's MCO span           |
| Provider           | Indicates the name of the managed care organization          |

| Medicare Information |  |
|----------------------|--|
| Part A/B Indicator:  |  |
| HIC Number:          |  |
| Begin Date:          |  |
| End Date:            |  |
|                      |  |

| Field Name              | Description                                                                                                    |
|-------------------------|----------------------------------------------------------------------------------------------------|
| Medicare<br>Information | If the recipient is inactive or does not have Medicare at the time of verification, this section will display N/A and the fields listed below will not be displayed. |
| Part A/B Indicator      | If the recipient has Medicare, Part A and/or Part B will be indicated                                                                                                |
| HIC Number              | Indicates the recipient's Medicare ID                                                                                                    |
| Begin Date              | Indicates the begin date of the recipient's Medicare eligibility                                                                                                    |
| End Date                | Indicates the end date of the recipient's Medicare eligibility                                                                                                    |

| Long Term Care Information |   |
|----------------------------|---|
| Begin Date:                |   |
| End Date:                  |   |
| Provider Name:             |   |
|                            | * |

| Field Name                    | Description                                                          |
|-------------------------------|----------------------------------------------------------------------|
| Long Term Care<br>Information | If the recipient does not reside in a long-term care or intermediate |
|                               | care facility (ICF), this section will display N/A and the fields    |
|                               | listed below will not be displayed.                                  |
| Begin Date                    | Indicates the begin date if the recipient's long-term care lock-in   |
|                               | span                                                                 |
| End Data                      | Indicates the end date of the recipient's long-term care lock-in     |
| End Date                      | span                                                                 |
| Provider Name                 | Indicates the name of the long-term care or intermediate care        |
|                               | facility (ICF)                                                       |

| Third Party Liability Information |  |
|-----------------------------------|--|
| TPL Update                        |  |
| Insurance Company Name:           |  |
| TPL Address:                      |  |
| Policy Holder :                   |  |
| Policy Number:                    |  |
| Begin Date:                       |  |
| End Date:                         |  |
| Resouce Type:                     |  |
| Coverage Information     Dental   |  |

#### Remaining Service Limits

Please contact Xerox Provider Inquiry at (866)752-9233 or (202)906-8319 for inquiries on Procedure Specific limitations.

| Field Name                           | Description                                                                                                    |
|--------------------------------------|----------------------------------------------------------------------------------------------------|
| Third Party Liability<br>Information | If the recipient is inactive or is not enrolled in an insurance plan at the time of verification, this section will display N/A and the fields listed below will not be displayed. |
| Insurance Company                    | Indicates the name of the primary payer (insurance company)                                                                                                    |

| Name                                                         |                                                             |                                                                                                    |
|--------------------------------------------------------------|-------------------------------------------------------------|----------------------------------------------------------------------------------------------------|
| TPL Address                                                  | Indicates the address of t                                  | he insurance company                                                                                                    |
| Policy Holder                                                | Indicates the name of the                                   | primary insurance holder                                                                                                |
| Policy Number                                                | Indicates the policy num                                    | per associated with this policy                                                                                         |
| Begin Date                                                   | Indicates the begin date of                                 | of the insurance policy                                                                                                 |
| End Date                                                     | Indicates the end date of the insurance policy              |                                                                                                    |
| Resource Type                                                | Indicates the type of insurance plan                        |                                                                                                    |
|                                                              | Indicates the services that are available under the policy  |                                                                                                    |
|                                                              | Service Type<br>Description                                 | indicates the description of available services                                                                         |
|                                                              | Coverage                                                    | indicates the coverage type (child or adult)                                                                            |
| Coverage                                                     | Begin/End Date                                              | effective dates of service type                                                                                         |
| Information<br>[Click on the plus "+"<br>sign beside service | Copay Amount                                                | indicates the specified amount of out-of-pocket<br>expenses the recipient would pay for healthcare<br>services          |
| tunes to expand this                                         | Coinsurance Amount         indicates the coinsurance amount |                                                                                                    |
| section.]                                                    | Deductible Amount                                           | indicates the amount the recipient would pay for<br>health care services before the insurance carrier<br>begins to pay. |
|                                                              | Coverage<br>Code/Description                                | indicates the status of the service type (active, inactive, etc.)                                                       |

### PA Inquiry

To check the status of a prior authorization request, select **<PA Inquiry>**. Enter your desired search criteria:

- Provider number
- PA Number
- Recipient ID
- Date Range

| A Inquiry              |                                                    |
|------------------------|----------------------------------------------------|
|                        |                                                    |
| One of the following s | earch criteria are required to inquire about PA's: |
| Provider Id            |                                                    |
| -OR-                   |                                                    |
| PA Number              |                                                    |
| -OR-                   |                                                    |
| Provider Id and Recip  | ient ID                                            |
| -OR-                   |                                                    |
| Provider Id and Enter  | Date Range                                         |
| Provider Number:       |                                                    |
| PA Number:             |                                                    |
| Recipient ID:          |                                                    |
| From Date:             |                                                    |
| To Date:               |                                                    |
|                        |                                                    |
|                        | Submit Reset                                       |
|                        |                                                    |

The prior authorization information will be displayed.

| PA Numbe          |                   |                                   |               |            |                    |                     |                   |                    |               |                |          |
|-------------------|-------------------|-----------------------------------|---------------|------------|--------------------|---------------------|-------------------|--------------------|---------------|----------------|----------|
|                   |                   |                                   |               | Prov       | ider Inform        | ation               |                   |                    |               |                |          |
| Provider No       | <b>b.</b> :       |                                   |               |            |                    |                     |                   |                    |               |                |          |
| Name of Pr        | ovider :          |                                   |               |            |                    |                     |                   |                    |               |                |          |
| Address :         |                   |                                   |               |            |                    |                     |                   |                    |               |                |          |
| City :            |                   |                                   |               |            |                    |                     |                   |                    |               |                |          |
| State:            |                   |                                   |               |            |                    |                     |                   |                    |               |                |          |
| Zip :             |                   |                                   |               |            |                    |                     |                   |                    |               |                |          |
| Phone No.:        |                   |                                   |               |            |                    |                     |                   |                    |               |                |          |
| _                 |                   |                                   |               | Pat        | ient Informa       | ition               |                   |                    | _             |                |          |
| Name of Patient:  |                   | Family or Responsible Party Name: |               |            |                    |                     |                   |                    |               |                |          |
| Address :         |                   |                                   |               |            | Address:           |                     |                   |                    |               |                |          |
| City :            |                   |                                   |               |            | City:              |                     |                   |                    |               |                |          |
| State:            |                   |                                   |               |            | State:             |                     |                   |                    |               |                |          |
| Zip :             |                   |                                   |               |            | Zip:               |                     |                   |                    |               |                |          |
| Recipient II      | D:                |                                   |               |            | Phone No:          |                     |                   |                    |               |                |          |
| DOB:              |                   |                                   |               |            |                    |                     |                   |                    |               |                |          |
| Sex:              |                   |                                   |               |            | -                  |                     |                   |                    |               |                |          |
|                   |                   |                                   |               |            | 1                  |                     |                   |                    |               |                |          |
| Services R        | equested          |                                   |               |            |                    |                     | _                 | _                  | _             |                |          |
|                   |                   |                                   | Servic        | e Date     |                    |                     |                   |                    |               |                |          |
| Diagnosis<br>Code | Procedure<br>Code | Procedure<br>Description          | Begin<br>Date | End Date   | Requested<br>Units | Requested<br>Amount | Approved<br>Units | Approved<br>Amount | Used<br>Units | Used<br>Amount | Status   |
|                   | T1023 U3<br>52    | PROGRAM<br>INTAKE<br>ASSESSMENT   | 02/01/2017    | 01/31/2018 | 12.00              | 0.00                | 12.00             | 0.00               | 4.00          | 983.84         | Approved |

### **Payment Status Inquiry**

To check payment status, select **<Payment Status Inquiry>** and a listing of payments will be displayed for the provider number logged in under.

| ns of Usage                                 | Payment Status Inquiry |            |                     |
|---------------------------------------------|------------------------|------------|---------------------|
| acy Policy                                  | ,                      |            | · · · · · ·         |
| ot User ID/Password                         | Payment:               | RA Date:   | Payment Cycle Date: |
|                                             | \$ 0.00                | 01/01/0001 | 02/13/2009          |
| REGISTRATION                                | \$ 48556.40            | 02/12/2009 | 02/06/2009          |
| IDER - Secure Options<br>irv Options        | \$ 15954.40            | 02/12/2009 | 01/30/2009          |
| laims History                               | \$ 187.00              | 01/30/2009 | 01/23/2009          |
| Claim Status Inquiry                        | \$ 15474.23            | 01/26/2009 | 01/16/2009          |
| orug Rebate Inquiry<br>Orug Pricing Inquiry | \$ 7702.90             | 01/15/2009 | 01/09/2009          |
| ligibility Inquiry                          | \$ 14175.40            | 01/08/2009 | 01/02/2009          |
| A Inquiry                                   | \$ 818.00              | 12/31/2008 | 01/01/2009          |
| ayment status inquiry                       | \$ 4496.00             | 12/18/2008 | 12/12/2008          |
| munication Options                          | \$ 0.00                | 01/01/0001 | 12/05/2008          |
| Authorization                               | \$ 0.00                | 01/01/0001 | 12/01/2008          |
| nission Options<br>Update                   | \$ 1451.00             | 12/05/2008 | 11/21/2008          |
| List                                        | \$ 52789.10            | 11/20/2008 | 11/14/2008          |
| orts Online                                 | \$ 399.00              | 11/17/2008 | 11/07/2008          |
| sage Admin Options<br>r Admin Options       | \$ 0.00                | 01/01/0001 | 10/01/2008          |
| ΔRVΔ                                        | \$ 0.00                | 01/01/0001 | 09/19/2008          |
|                                             |                        |            |                     |

### Searching for PCA Aide Inquiry

Registered Web Portal users may obtain enrollment information on PCA Aides. Select **<PCA Aide Inquiry>** and enter the aide's NPI. If the aide is not enrolled, the message "No Records Found" will be displayed.

| A Aide Inquiry            |               |                         |              |               |        |                   |          |
|---------------------------|---------------|-------------------------|--------------|---------------|--------|-------------------|----------|
|                           |               |                         |              |               |        |                   |          |
| Enter the Provider NPI    | l you wish to | locate                  |              |               |        |                   |          |
| Provider NPI:             |               |                         |              |               |        |                   |          |
|                           | Subr          | nit Reset               |              |               |        |                   |          |
|                           |               |                         |              |               |        |                   |          |
| Provider List             |               |                         |              |               |        |                   |          |
| The following list displa | ays Search r  | result of all Providers | with the NPI | entered.      |        |                   |          |
|                           |               |                         |              |               |        |                   |          |
| Provider Name             |               | DBA Name                |              | Provider Type | Status | Effective<br>Date | End Date |

### **Creating CMS1500 Claim Template**

Registered Web Portal users may create claim templates to minimize the amount of data being entered when submitting online claims for payment. [*Note: A maximum of three* (3) *claim templates may be saved.*]

After logging in, select Claim Templates > Add Template and select the CMS1500/Medicare Part B and click the <Create> button.

| HOME                                    |                             |
|-----------------------------------------|-----------------------------|
| Online Security                         |                             |
| Terms of Usage                          | Claims Template             |
| Privacy Policy                          |                             |
| Forgot User ID/Password<br>Help         | Please Choose a Claim Type: |
| WEB REGISTRATION                        | O UB04/Medicare Part A      |
| SSO                                     | O Dental Claim              |
| SISTER AGENCY<br>Enrollment Application | CMS 1500/Medicare Part B    |
| PROVIDER - Secure Options               | Create                      |
| Add Template                            |                             |
| Manage Templates                        |                             |

The CMS1500 claim form will be displayed. The following fields can be edited.

| СМЯ-       | 1500 Claim Template             |                   |                               |                          |                 |                                        |      |
|------------|---------------------------------|-------------------|-------------------------------|--------------------------|-----------------|----------------------------------------|------|
| Те         | emplate Name                    | 1                 |                               |                          |                 |                                        |      |
| Is         | this Medicare Part B            | _                 |                               |                          |                 |                                        |      |
| Pr         | If t<br>rovider Information     | the appropriate N | IPI is not liste              | d, please contact Provid | ler Enrollment. |                                        |      |
| Bil        | lling Provider                  |                   |                               |                          |                 |                                        |      |
| *M         | Nedicaid Provider ID            |                   |                               | National Provider ID     |                 |                                        |      |
|            | Additional Billing Provid       | er Information    |                               | 2                        |                 |                                        |      |
| Is         | this service the result of a re | eferral? 🛛 🔿 Ye   | s 🔍 No                        | <b>_</b>                 |                 |                                        |      |
| eld<br># I | Field Name                      |                   | Descri                        | ption                    |                 |                                        |      |
|            |                                 |                   | Enter d                       | desired templa           | ite name in t   | he <templ< td=""><td>ate</td></templ<> | ate  |
| . ]        | Template Nam                    | e                 | field. T                      | This will help y         | ou to identi    | fy the temp                            | olat |
|            |                                 |                   | pick lis                      | st for claim ent         | ry.             |                                        |      |
| , I        | ls service the re               | sult of a         | Select t                      | the appropriat           | arocnonco       |                                        |      |
| <u> </u>   | referral?                       |                   | Jeiect                        |                          | e response      |                                        |      |
| <b>T</b> 7 | 1 .1 / . 1 1                    | 101.              | $\mathbf{D} \cdot \mathbf{I}$ |                          |                 |                                        |      |

Expand the 'Additional Claim Data' section

| Clain | n Information      |                       |            |
|-------|--------------------|-----------------------|------------|
| Prior | Authorization      |                       |            |
| Time  | ly Filing TCN      |                       |            |
| +     | Relevant Dates     |                       |            |
|       | Additional Claim   | Data*                 |            |
| -     | Provider Signature | e on File             | ○ Yes ○ No |
|       | Reserved for Loca  | I Use                 |            |
|       | Provider Signature | e Date                |            |
|       | Diagnosis Codes    | (At least one entry r | required)  |
|       | 1.                 | 2.                    | 3. 4.      |
|       | 5.                 | 6.                    | 7. 8.      |
|       | 9.                 | 10.                   |            |

| Field<br># | Field Name     | Description                       |  |
|------------|----------------|-----------------------------------|--|
| 3          | Diagnosis Code | Enter at least one diagnosis code |  |

| Basic Line Item Information                   |                                                                                |  |  |  |  |  |
|-----------------------------------------------|--------------------------------------------------------------------------------|--|--|--|--|--|
| Note: Please ensure you have entered any nece | essary claim information (found in the other sections of this or another page) |  |  |  |  |  |
| delote anong this service 4                   |                                                                                |  |  |  |  |  |
| Add Service Line Item If the appropriate      | NPI is not listed, please contact Provider Enrollment.                         |  |  |  |  |  |
| Service Dates Procedure Provider              | Modifiers Diag<br>Pointers Submitted Lipite Place of NDC Edit Delete           |  |  |  |  |  |
| Begin End Codes ID IV                         | 1 2 3 4 1 2 3 4<br>Charges Charges Service NDC Lun Delete                      |  |  |  |  |  |
| New Orward Individual                         |                                                                                |  |  |  |  |  |
| *Covered Individual                           |                                                                                |  |  |  |  |  |
|                                               |                                                                                |  |  |  |  |  |
| *Procedure Code                               |                                                                                |  |  |  |  |  |
| *Rendering Provider ID 8                      | NPI                                                                            |  |  |  |  |  |
| *Place Of Service 9 Select One                | ✓                                                                              |  |  |  |  |  |
| Units 10                                      | EPSDT Indicator Select One                                                     |  |  |  |  |  |
| *Fee 11                                       | Diagnosis Pointers Select  Select  Select  Select  Select                      |  |  |  |  |  |
| NDC                                           | Modifiers 12                                                                   |  |  |  |  |  |
| Co Ins Amount                                 | Deductible                                                                     |  |  |  |  |  |
| Paid Amount                                   | Allowed Amount                                                                 |  |  |  |  |  |
| Save 13                                       |                                                                                |  |  |  |  |  |
| 1d                                            |                                                                                |  |  |  |  |  |
| Field Name                                    | Description                                                                    |  |  |  |  |  |
| Add Service Line Item                         | Click this button to add claim line items                                      |  |  |  |  |  |
| Service Begin Date                            | Enter the date of service begin date                                           |  |  |  |  |  |
| Service End Date                              | Enter the date of service end date                                             |  |  |  |  |  |
| Procedure Code                                | Enter CPT/HCPCS code of the service to be billed                               |  |  |  |  |  |
| Rendering Provider ID                         | Enter servicing provider ID                                                    |  |  |  |  |  |
| Place of Service                              | Select the appropriate place of service from the pick list                     |  |  |  |  |  |
| ) Units                                       | Enter the total number of units being billed                                   |  |  |  |  |  |
| 1 Fee                                         | Enter the total billed amount                                                  |  |  |  |  |  |
|                                               | Enter modifiers that will be billed with the procedure co                      |  |  |  |  |  |
|                                               | 1 · · · · · · · · · · · · · · · · · · ·                                        |  |  |  |  |  |

SaveYou must click <Save> to add the claim line. [Note: Repeat<br/>the above steps if additional lines are needed.]

13

Once all claim lines have been entered, click the <<u>Save Template</u>> button.

| Summary                                                                                                    |                                                                                                    |
|----------------------------------------------------------------------------------------------------|----------------------------------------------------------------------------------------------------|
| Total Submitted Charges                                                                                                    |                                                                                                    |
| Are there TPL amounts to be entered?                                                                                         | Yes No                                                                                                    |
| Balance                                                                                                    |                                                                                                    |
| REQUIRED: I hereby certify that the the actual fees I have charged and inten                                                 | procedures as indicated by date have been completed and that the fees submitted are d to collect for the procedures.                                                                              |
| REQUIRED: I certify that the service<br>were personally furnished by me or my e<br>have charged and intend to collect for th | es listed above were medically indicated and necessary to the health of this patient and<br>mployee under my personal direction, and that the fees submitted are the actual fees I<br>e payments. |
| Sa                                                                                                    | ve Template Reset                                                                                                    |

Once the template has been saved, a confirmation message will be displayed.

| Please Choos | e a Claim Type:          |  |
|--------------|--------------------------|--|
|              | O UB04/Medicare Part A   |  |
|              | ◯ Dental Claim           |  |
|              | CMS 1500/Medicare Part B |  |

To use the template, you must go to <Claims Entry> and select the CMS1500/Medicare Part B claim form.

Enter the recipient ID and billing provider ID or NPI. Select the template from the pick list displayed.

| -                                                                                                    |                                                                                              |
|----------------------------------------------------------------------------------------------------|----------------------------------------------------------------------------------------------|
| HOME<br>Online Security<br>Terms of Usage<br>Privacy Policy<br>Forgot User ID/Password<br>Help                                                                                                    | Claims - Enter Recipient Id *Recipient ID and Provider ID or NPI must be entered to proceed. |
| WEB REGISTRATION                                                                                                    | Recipient ID :                                                                               |
| SSO                                                                                                    | Provider ID:                                                                                 |
| SISTER AGENCY<br>Enrollment Application                                                                                                    | or                                                                                           |
| PROVIDER - Secure Options <ul> <li>Claim Templates</li> <li>Inquiry Options</li> <li>Claims Entry</li> <li>ADA Dental Claim Form</li> <li>Adjustment/Void Form</li> <li>CMS 1500/Medicare Part B</li> <li>LTC Group Claim</li> <li>UB04/Medicare Part A/B</li> </ul> | NPI:       Select Template:       Submit       Clear All                                     |

The claim will be displayed with the contents entered in the template. [Note: The template information may be edited as needed.]

Proceed with completing the claim with the appropriate information, such as prior authorization number, provider signature date, dates of service, etc.

| IS-1500 Claim Form                        |                          |                    |                  |          |        |
|-------------------------------------------|--------------------------|--------------------|------------------|----------|--------|
|                                           |                          |                    |                  |          |        |
| Is this Medicare Part B                   |                          |                    |                  |          |        |
| If the approp<br>Provider Information     | riate NPI is not listed, | please contact F   | Provider Enrolln | nent.    |        |
| Billing Provider                          |                          |                    |                  |          |        |
| *Medicaid Provider ID                     | N                        | ational Provider I |                  |          |        |
| Additional Billing Provider Informati     | on                       |                    | I                |          |        |
| Is this service the result of a referral? | 🔾 Yes 💿 No               |                    |                  |          |        |
| Recipient Information                     |                          |                    |                  |          |        |
| *<br>Medicaid<br>ID                       | ]                        |                    |                  |          |        |
| Last Name                                 | First Name               |                    |                  | MI [     |        |
| Additional Recipient Information          |                          |                    |                  |          |        |
| Is Patient's Condition Related To         | Choose a Conditi         | ion 🗸 Accident     | Date             |          |        |
| Other Insurance Info                      |                          |                    |                  |          |        |
| Add Insurance info                        |                          |                    |                  |          |        |
| Payer Name Insured Name                   | Group Name               | Unique ID          | Group No         | Emp Name | Delete |
| Claim Information                         |                          |                    |                  |          |        |
| Prior Authorization                       |                          |                    |                  |          |        |
| Timely Filing TCN                         |                          |                    |                  |          |        |
| Relevant Dates     Be sure                | to expand this se        | ction to select    | provider         |          |        |
| Additional Claim Data* signatu            | re and signature of      | late               | roman            |          |        |

Click <Submit> once the claim has been completed.

#### Claims Entry – CMS1500

After logging in, select Claims Entry > CMS1500/Medicare Part B

| PROVIDER - Secure Options |  |  |  |  |  |  |  |  |
|---------------------------|--|--|--|--|--|--|--|--|
| Claim Templates           |  |  |  |  |  |  |  |  |
| ⊞Inquiry Options          |  |  |  |  |  |  |  |  |
| Claims Entry              |  |  |  |  |  |  |  |  |
| ADA Dental Claim Form     |  |  |  |  |  |  |  |  |
| Adiustment/Void Form      |  |  |  |  |  |  |  |  |
| CMS 1500/Medicare Part B  |  |  |  |  |  |  |  |  |
| LTC Group Claim           |  |  |  |  |  |  |  |  |
| UB04/Medicare Part A/B    |  |  |  |  |  |  |  |  |

Enter the recipient's Medicaid ID and your NPI in the fields displayed and click <Submit>.

| Claims - Enter Recip | ient ld                                   |        |
|----------------------|-------------------------------------------|--------|
| *Recipient ID and    | Provider ID or NPI must be entered to pro | oceed. |
| Recipient ID :       |                                           |        |
| Provider ID:         |                                           |        |
|                      | or                                        |        |
| NPI:                 |                                           |        |
| Submit               | Clear All                                 |        |

The CMS1500 claim form will be displayed with the provider and recipient information pre-populated.

# [Note: All fields with an asterisk (\*) indicate required fields that must be completed.]

If submitting <mark>Medicare Part B</mark> claim charges, select "This is a Medicare Part B claim" by placing a check mark in the box and complete the fields displayed below

| ſ | Is this Medicare Pa | rt B 🗹 |                       |           |  |
|---|---------------------|--------|-----------------------|-----------|--|
|   | *Co Insurance \$    |        | *Deductible \$        | *EOB Date |  |
|   | *Paid Amount \$     |        | *Allowed Amount<br>\$ |           |  |

| Field Name        | Description                                                             |
|-------------------|-------------------------------------------------------------------------|
| Co insurance \$   | Enter the coinsurance amount indicated on the EOMB                      |
| Paid Amount \$    | Enter the Medicare payment amount as indicated on the EOMB              |
| Deductible \$     | Enter the Medicare deductible amount as indicated on the Medicare EOMB  |
| EOB Date          | Enter the payment date from the Medicare Explanation of Benefits (EOMB) |
| Allowed Amount \$ | Enter the Medicare allowed amount as indicated on the Medicare EOMB     |

#### CMS-1500 Claim Form

| Is this Medicare Part B       |                                                                      |                      |           |             |                 |              |        |  |  |  |
|-------------------------------|----------------------------------------------------------------------|----------------------|-----------|-------------|-----------------|--------------|--------|--|--|--|
| Provider Information          | If the appropria                                                     | ate NPI is not liste | d, pleas  | e contact P | rovider Enrollm | ent.         |        |  |  |  |
| ing Provider                  |                                                                      |                      |           |             |                 |              |        |  |  |  |
| 1<br>edicaid Provider ID      | 99999999                                                             | 8 N                  | ational I | Provider ID |                 |              |        |  |  |  |
| Additional Billing Pro        | vider Informatio                                                     | n                    |           |             |                 |              |        |  |  |  |
|                               |                                                                      |                      |           | Veri        | fy inform       | ation displa | ved    |  |  |  |
| Is this service the result of | a referral?                                                          | )Yes 💿 No            |           | 1011        | ly month        |              | Joa    |  |  |  |
| <b>Recipient Information</b>  |                                                                      |                      |           |             |                 |              |        |  |  |  |
| * Medicaid<br>ID 70367887     |                                                                      | 2                    |           |             |                 |              |        |  |  |  |
| Last Name DOE                 | F                                                                    | First Name           |           | BABY GIR    | L               | MI           |        |  |  |  |
| Additional Recipient          | Additional Recipient Information                                     |                      |           |             |                 |              |        |  |  |  |
| Is Patient's Condition Rela   | Is Patient's Condition Related To Choose a Condition V Accident Date |                      |           |             |                 |              |        |  |  |  |
| Other Insurance Info          | Other Insurance Info                                                 |                      |           |             |                 |              |        |  |  |  |
| Add Insurance info            |                                                                      |                      |           |             |                 |              |        |  |  |  |
| Payer Name Insur              | ed Name                                                              | Group Name           | Uni       | que ID      | Group No        | Emp Name     | Delete |  |  |  |

| Field<br># | Field Name              | Description                                          |  |  |  |  |
|------------|-------------------------|------------------------------------------------------|--|--|--|--|
|            | <b>Billing Medicaid</b> | Pre-populates the billing provider's Medicaid ID and |  |  |  |  |
| 1          | Provider ID & National  | corresponding NPI.                                   |  |  |  |  |
|            | Provider ID             | [Note: This information cannot be changed].          |  |  |  |  |
| 2          | Paginiant Information   | Verify the information displayed                     |  |  |  |  |
| 2          | Recipient information   | [Note: This information cannot be changed.]          |  |  |  |  |

| Claim Information                |                |
|----------------------------------|----------------|
| Prior Authorization              | 3              |
| Timely Filing TCN                |                |
| Relevant Dates                   |                |
| Additional Claim Data*           |                |
| Provider Signature on File       |                |
| Reserved for Local Use           | <b>5</b>       |
| Provider Signature Date          | 6              |
| Diagnosis Codes (At least one e  | ntry required) |
| 1.                               | 3. 4.          |
| 5. 6.                            | 7. 8.          |
| 9 10                             | 11. 12.        |
|                                  |                |
| Required Attachments             |                |
| Does the Claim have Attachments? |                |
| O Yes O No                       | 8              |

| Field<br># | Field Name                    | Description                                                                              |
|------------|-------------------------------|------------------------------------------------------------------------------------------|
| 3          | Prior Authorization           | If applicable, enter the prior authorization number located<br>on the PA letter received |
| 4          | Provider Signature on<br>File | Select "Yes"                                                                             |
| 5          | <b>Reserve for Local Use</b>  | If submitting a claim for waiver related services, enter "09"                            |
| 6          | Provider Signature on<br>Date | Enter the current date                                                                   |
| 7          | Diagnosis                     | Enter at least one diagnosis code                                                        |

| ld<br>Field Name |                    |                |                  |       |                | D      | Description |       |          |        |            |            |                  |          |                     |           |         |            |
|------------------|--------------------|----------------|------------------|-------|----------------|--------|-------------|-------|----------|--------|------------|------------|------------------|----------|---------------------|-----------|---------|------------|
|                  | Doe<br>atta        | es the<br>chme | clain<br>nts?    | 1 ha  | ive            | Se     | elect "I    | No    | <i>"</i> |        |            |            |                  |          |                     |           |         |            |
| Da               | acio Lin           | o Itom Ir      | aformati         | ion   |                |        |             |       |          |        |            |            |                  |          |                     |           |         |            |
| No               | ote: Ple           | ase ensi       | ure you l        | have  | entered an     | iy nec | essary cl   | aim   | infor    | mat    | ion (f     | ound       | in the           | other s  | sections (          | of this o | or anot | ther page) |
| be               | efore ad           | Iding this     | service          | line. |                |        |             |       |          |        |            |            |                  |          |                     |           |         |            |
|                  | Add                | d Service      | e Line It        | em    | f the          | e appr | opriate N   | IPI i | s not    | liste  | d, ple     | ase        | conta            | ct Provi | ider Enrol          | llment.   |         |            |
| S<br>B           | Service D<br>Begin | ates<br>End    | Procedu<br>Codes | ure   | Provider<br>ID | NPI    | Modifiers   | 4     | Diag F   | Pointe | ers<br>4   | Sub<br>Cha | omitted<br>arges | Units    | Place of<br>Service | NDC       | Edit    | Delete     |
|                  | Jew Co             | vered Inc      | lividual         |       |                | 1      |             |       |          |        |            |            |                  |          |                     |           |         |            |
| *(               | Service            | Begin D        | ate              |       | 9              |        | *Servic     | e Er  | nd Da    | te     |            | 1          | 0                |          |                     |           |         |            |
| *                | Proced             | ure Code       | e                |       | 1              | 1      | Descrip     | otion | n        |        |            |            |                  |          |                     |           |         |            |
| *                | Render             | ing Provi      | ider ID          |       | 12             |        | NPI         |       |          |        |            |            |                  |          |                     |           |         |            |
| *F               | Place O            | )f Service     | e                | Se    | lect One       |        |             |       |          | *      | 13         |            |                  |          |                     |           |         |            |
| *(               | Units              |                |                  |       | 1              | 4      | EPSDT       | Ind   | icato    | r      | S          | elect      | One              |          |                     | ~         |         |            |
| *                | Fee                |                |                  | 1     | 5              |        | Diagno      | sis   | Point    | er 1   | <b>6</b> S | elect      | <b>v</b>         | Select   | ✓ Sele              | ect 💌     | Sele    | ct 💌       |
| N                |                    |                |                  |       |                |        | Modifie     | rs    | 17       |        |            |            |                  |          |                     |           |         |            |
| С                | Co Ins A           | mount          |                  |       |                |        | Deduct      | ible  |          |        |            |            |                  |          |                     |           |         |            |
| Р                | aid Am             | ount           |                  |       |                |        | Allowed     | d Am  | nount    |        |            |            |                  |          |                     |           |         |            |

| Field<br># | Field Name                   | Description                                                                                                    |  |  |  |
|------------|------------------------------|----------------------------------------------------------------------------------------------------|--|--|--|
|            | Add Service Line Item        | Click this button to display claim detail fields                                                                                |  |  |  |
| 9          | Service Begin Date           | Enter the first date of service                                                                                                 |  |  |  |
| 10         | Service End Date             | Re-enter the first date of service                                                                                              |  |  |  |
| 11         | Procedure Code               | Enter the applicable procedure code being billed.<br>[Note: The description will auto-populate once you tab to the next field]. |  |  |  |
| 12         | <b>Rendering Provider ID</b> | Enter the NPI of the servicing provider                                                                                         |  |  |  |
| 13         | Place of Service             | Select the appropriate response from the list                                                                                   |  |  |  |
| 14 Units   |                              | Enter the total number of units being billed for this procedure                                                                 |  |  |  |

| Field<br># | Field Name        | Description                                                |  |  |  |  |  |
|------------|-------------------|------------------------------------------------------------|--|--|--|--|--|
| 15         | Foo               | Enter your usual and customary charges for the procedure   |  |  |  |  |  |
| 15         |                   | being billed                                               |  |  |  |  |  |
| 16         | Diagnosis Pointer | Select "1" from the list                                   |  |  |  |  |  |
| 15         | M. 1.C.           | If applicable, enter the appropriate modifier(s) for the   |  |  |  |  |  |
| 17         | Modifiers         | above procedure code in all capital letters                |  |  |  |  |  |
|            |                   | Click to add the line item to the table above. If billing  |  |  |  |  |  |
|            | Save              | multiple lines, repeat steps 10-19 to add additional claim |  |  |  |  |  |
|            |                   | lines. YOU MUST CLICK <save> AFTER EACH LINE.</save>       |  |  |  |  |  |

| Summary                                                                     |                                                                          |                                              | _                                  |                                          |                                                                         |
|-----------------------------------------------------------------------------|--------------------------------------------------------------------------|----------------------------------------------|------------------------------------|------------------------------------------|-------------------------------------------------------------------------|
| Total Submitted Charges                                                     | 0.0                                                                      | 0                                            | 18                                 |                                          |                                                                         |
| Are there TPL amounts to                                                    | be entered? 🔘 Ye                                                         | s 🔿 No                                       | 19                                 |                                          |                                                                         |
| Balance                                                                     | 20 0.0                                                                   | 0                                            | _                                  |                                          |                                                                         |
| REQUIRED: I hereby                                                          | certify that the proce<br>ged and intend to c                            | dures as indicate<br>ollect for the proc     | ed by date hav<br>edures.          | e been completed                         | I and that the fees submitted are                                       |
| EQUIRED: I certify the were personally furnished have charged and intend to | nat the services liste<br>I by me or my emplo<br>to collect for the payr | d above were me<br>yee under my pe<br>ments. | edically indica<br>rsonal directio | ted and necessar,<br>on, and that the fe | y to the health of this patient and<br>es submitted are the actual fees |

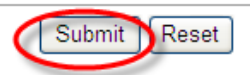

| Field<br># | Field Name                 | Description                                                                                                    |
|------------|----------------------------|----------------------------------------------------------------------------------------------------|
| 18         | Total Submitted<br>Charges | Auto populates overall claim total                                                                                                    |
| 19         | TPL Amounts                | Select "Yes" or "No" to this question. If you select "Yes",<br>you must enter the payment amount received from the<br>third party payer (i.e. private insurance, Medicare, etc.) |
| 20         | Balance                    | Auto populated the difference between the total submitted charges and TPL payments                                                                                               |
| 21         | Confirmation<br>Statements | Click both text boxes                                                                                                    |
|            | Submit/Reset               | Click <submit> to submit the claim</submit>                                                                                                    |

Upon successful submission, the TCN (transaction control number) will be displayed at the top of your claim in addition to the claim status.

| TCN         | 122581000100071 | 47                         | Claim Status | Suspend | ded              |
|-------------|-----------------|----------------------------|--------------|---------|------------------|
| Line Number | Exception Code  | Exception Description      |              |         | Exception Status |
| 0           | 0120            | THE BILLING PROVIDER NUM   | Suspend      |         |                  |
| 0           | 0313            | CATEGORY OF SERVICE CAN    | Suspend      |         |                  |
| 0           | 5125            | INVALID BILLING PROVIDER ( | Suspend      |         |                  |
| 1           | 0429            | PROVIDER LICENSE EXPIRE    | )            |         | Suspend          |

The following claim statuses may be displayed:

- To be paid
- **To be denied** The exception code (denial reason) and description will be displayed. If you have the correct information, you may submit the corrected claim immediately.
- To be suspended The exception code (pended status) and description will be displayed. <u>DO NOT RESUBMIT SUSPENDED CLAIMS</u>. Please allow up to 45 days for processing.

### Claims Entry – UB04

After logging in, select Claims Entry > UB04/Medicare Part A/B

PROVIDER - Secure Options □ Claim Templates □ Inquiry Options □ Claims Entry ADA Dental Claim Form Adjustment/Void Form CMS 1500/Medicare Part B LTC Group Claim UB04/Medicare Part A/B

Enter the recipient's Medicaid ID and your NPI in the fields displayed and click <Submit>.

| Claims - Enter Recipi | ent ld                                    |        |
|-----------------------|-------------------------------------------|--------|
| *Recipient ID and F   | Provider ID or NPI must be entered to pro | oceed. |
| Recipient ID :        |                                           |        |
| Provider ID:          |                                           |        |
|                       | or                                        |        |
| NPI:                  |                                           |        |
| Submit                | Clear All                                 |        |

The UB04 claim form will be displayed with the provider and recipient information pre-populated.

# [Note: All fields with an asterisk (\*) indicate required fields that must be completed.]

If submitting <mark>Medicare Part A</mark> claim charges, select "This is a Medicare Part A claim" by placing a check mark in the box and complete the fields displayed below.

| This is a Medicare I | Part A clai | m 🔽      |               |   |   |        |              |   |  |
|----------------------|-------------|----------|---------------|---|---|--------|--------------|---|--|
| Medicare             | Part B clai | m 💷      |               |   |   |        |              |   |  |
| EOMB Dt              | <b>1</b>    |          | Coins Amt\$   | 2 |   | Paid A | .mt\$        | 3 |  |
| Deductible Amt\$     |             | <b>4</b> | Allowed Amt\$ |   | 5 | Blood  | Deductible\$ |   |  |
| Add Data             |             |          |               |   |   |        |              |   |  |

| Field<br># | Field Name       | Description                                                             |
|------------|------------------|-------------------------------------------------------------------------|
| 1          | EOMB Dt          | Enter the payment date from the Medicare Explanation of Benefits (EOMB) |
| 2          | Coins Amt\$      | Enter the coinsurance amount indicated on the EOMB                      |
| 3          | Paid Amt\$       | Enter the Medicare payment amount as indicated on the EOMB              |
| 4          | Deductible Amt\$ | Enter the Medicare deductible amount as indicated on the Medicare EOMB  |
| 5          | Allowed Amt\$    | Enter the Medicare allowed amount as indicated on the Medicare EOMB     |
|            | Add Data         | Click to add the line item to the table below.                          |

If submitting <mark>Medicare Part B</mark> claim charges, select "This is a Medicare Part B claim" by placing a check mark in the box and complete the fields displayed below.

| This is a Medicare F | Part A cl | aim |               |   |                       |        |              |   |  |
|----------------------|-----------|-----|---------------|---|-----------------------|--------|--------------|---|--|
| This is a Medicare F | Part B cl | aim | <b>v</b>      |   |                       |        |              |   |  |
| Medicare             |           |     |               |   |                       |        |              |   |  |
| EOMB Dt              |           |     | Coins Amt\$   | 7 |                       | Paid A | .mt\$        | 8 |  |
| Deductible Amt\$     |           | 9   | Allowed Amt\$ |   | 10 Blood Deductible\$ |        | Deductible\$ |   |  |
| Add Data             |           |     |               |   |                       |        |              |   |  |

| Field<br># | Field Name  | Description                                                             |
|------------|-------------|-------------------------------------------------------------------------|
| 6          | EOMB Dt     | Enter the payment date from the Medicare Explanation of Benefits (EOMB) |
| 7          | Coins Amt\$ | Enter the coinsurance amount indicated on the EOMB                      |

| 8  | Paid Amt\$       | Enter the Medicare payment amount as indicated on the EOMB             |
|----|------------------|------------------------------------------------------------------------|
| 9  | Deductible Amt\$ | Enter the Medicare deductible amount as indicated on the Medicare EOMB |
| 10 | Allowed Amt\$    | Enter the Medicare allowed amount as indicated on the Medicare EOMB    |
|    | Add Data         | Click to add the line item to the table below.                         |

### \*Note: Part A & B charges must be billed on separate claims.

| l:<br>Provider Information                | f the appropri<br>on | ate NPI is not     | listed, pleas                | e contact <u>P</u> | rovider Enrollme | <u>nt.</u>      |  |  |  |
|-------------------------------------------|----------------------|--------------------|------------------------------|--------------------|------------------|-----------------|--|--|--|
| Billing Provider                          |                      |                    | ]                            | Complete           | e the highlighte | d section(s) as |  |  |  |
| *Medicaid Provider ID                     | _ <mark>1</mark> ′   |                    | National Pro                 | oompier            | applicable.      |                 |  |  |  |
| 🗄 Additional Billing                      | Provider Inform      | ation              |                              | *Noto:             | Home Health p    | ovidors must    |  |  |  |
| Attending Provider                        |                      |                    |                              | compl              | ete the highligh | ited fields in  |  |  |  |
| Medicaid Provider ID                      | <b>1</b> 2           | 2                  | National Pro                 | accor              | dance to Transi  | nittal #12-17   |  |  |  |
| Additional Attending Provider Information |                      |                    |                              |                    |                  |                 |  |  |  |
| Operating Provider                        |                      |                    |                              |                    |                  |                 |  |  |  |
| Medicaid Provider ID                      |                      | 13                 | ider ID                      |                    | ]                |                 |  |  |  |
| Additional Opera                          | ting Provider Inf    | ormation           |                              |                    |                  |                 |  |  |  |
| Other Provider 1                          |                      |                    |                              |                    |                  |                 |  |  |  |
| Medicaid Provider ID                      |                      | 14                 | National Prov                | ider ID            |                  | ]               |  |  |  |
| Additional Other                          | Provider 1 Inforr    | nation             |                              |                    |                  |                 |  |  |  |
| Other Provider 2                          |                      | -                  |                              |                    |                  |                 |  |  |  |
| Medicaid Provider ID                      |                      | 0                  | National Prov                | ider ID            |                  | ]               |  |  |  |
| Additional Other                          | Provider 2 Inforr    | nation             |                              |                    |                  |                 |  |  |  |
| <b>Recipient Informat</b>                 | tion <mark>1</mark>  | <mark>6</mark>     |                              |                    |                  |                 |  |  |  |
| * Medicaid ID                             |                      |                    |                              |                    |                  |                 |  |  |  |
| Last Name                                 |                      | First Name         |                              | N                  | AI               |                 |  |  |  |
| Additional Recipi                         | ient Information     |                    |                              |                    |                  |                 |  |  |  |
| Is Patient's Condition                    | Related To           | Choose a Condition | <ul> <li>Accident</li> </ul> | Date               | 17               |                 |  |  |  |

| Field<br># | Field Name                                     | Description                                                                                                    |
|------------|------------------------------------------------|----------------------------------------------------------------------------------------------------|
| 11         | Medicaid Provider ID<br>& National Provider ID | Pre-populates the billing provider's Medicaid ID and corresponding NPI.<br>[Note: This information cannot be changed]. |
| 12         | Attending Provider                             | If applicable, enter the Medicaid ID or NPI of the attending provider                                                  |

| 12 | Operating Provider     | If applicable, enter the Medicaid ID or NPI of the operating |  |  |  |  |  |
|----|------------------------|--------------------------------------------------------------|--|--|--|--|--|
| 15 | Operating i lovider    | provider                                                     |  |  |  |  |  |
| 14 | Other Provider 1       | If applicable, enter the Medicaid ID or NPI                  |  |  |  |  |  |
| 15 | Other Provider 2       | If applicable, enter the Medicaid ID or NPI                  |  |  |  |  |  |
| 16 | Desiniant Information  | Verify the information displayed                             |  |  |  |  |  |
| 10 | Recipient information  | [Note: This information cannot be changed.]                  |  |  |  |  |  |
| 17 | Is patient's condition | If applicable calest the appropriate response                |  |  |  |  |  |
| 1/ | related to             | If applicable, select the appropriate response               |  |  |  |  |  |

| ther Insurance Info           |                     |                                     |                                                    |           |         |              |                 |        |
|-------------------------------|---------------------|-------------------------------------|----------------------------------------------------|-----------|---------|--------------|-----------------|--------|
| Add Insurance info            | 18                  |                                     |                                                    |           |         |              |                 |        |
| Payer Name Insure             | ed Name             | Group Nam                           | e                                                  | Unique ID | Gro     | up No        | Emp Name        | Delete |
| laim Information              |                     |                                     |                                                    |           |         |              |                 |        |
| laim Data                     |                     |                                     |                                                    |           |         |              |                 |        |
| atient CNTL #                 | 1                   | Medical Reco                        | rd #                                               |           | *1      | Type Of Bill | <mark>19</mark> |        |
| Service Dates 20              |                     |                                     |                                                    |           |         |              |                 |        |
| From                          |                     |                                     | То                                                 |           | ]       |              |                 |        |
| reatment<br>uthorization Code | 21                  | Timely Filing                       | TCN                                                | 22        |         |              |                 |        |
| Admission Information         | ion*                |                                     |                                                    |           |         |              |                 |        |
| Date                          |                     | *HR                                 |                                                    | 23        | *Type   | Select One   | 24 🗸            |        |
| *Src Select                   | One <mark>25</mark> | <ul> <li>Discharg<br/>Hr</li> </ul> | je 🗌                                               |           | *Status | Select One   | 26              |        |
| Condition Codes               |                     |                                     |                                                    |           |         |              |                 |        |
| 1.                            | 2.                  |                                     |                                                    | 3.        |         | 4.[          |                 |        |
| 5.                            | 6.                  |                                     |                                                    | 7.        |         |              |                 |        |
| Occurrence Code Da            | ate                 |                                     | Complete the highlighted section(s) if applicable. |           |         |              |                 |        |
| Code                          | Date                |                                     | _                                                  | Code Date |         |              |                 |        |
|                               |                     |                                     |                                                    |           |         |              |                 |        |
|                               |                     |                                     |                                                    |           |         |              |                 |        |
|                               |                     |                                     |                                                    |           |         |              |                 |        |
|                               |                     |                                     |                                                    |           |         |              | L               |        |
|                               |                     |                                     |                                                    |           |         |              |                 |        |
|                               | ata                 |                                     |                                                    |           |         |              |                 |        |
| Code                          |                     | From                                |                                                    |           |         | То           |                 |        |
|                               |                     |                                     |                                                    |           |         |              |                 |        |

| Field<br># | Field Name         | Description                                                     |  |  |
|------------|--------------------|-----------------------------------------------------------------|--|--|
|            |                    | Click <add info="" insurance=""> if the patient has other</add> |  |  |
| 18         | Add Insurance Info | insurance that should be reported to Economic Security          |  |  |
|            |                    | Administration (ESA)                                            |  |  |
| 19         | Type of Bill       | Enter the four-digit type of bill code.                         |  |  |
| 20         | Service Dates      | Enter the dates of services being billed                        |  |  |
| 01         | Treatment          | If applicable, enter the prior authorization number located on  |  |  |
| 21         | Authorization Code | the PA letter received                                          |  |  |

| 22 | Timely Filing TCN | If resubmitting a claim, if applicable, enter the first TCN from the originally paid or denied claim |
|----|-------------------|----------------------------------------------------------------------------------------------------|
| 23 | Admission HR      | Enter the appropriate code identifying the hour the patient was admitted for care                    |
| 24 | Admission Type    | Select the appropriate type of admission code from the pick list                                     |
| 25 | Admission Src     | Select the appropriate source of admission code from the pick list                                   |
| 26 | Patient Status    | Select the appropriate patient status code from the pick list                                        |

| Value Co | de                       | Amount              |   | Value Code |     | Amount |   |
|----------|--------------------------|---------------------|---|------------|-----|--------|---|
|          |                          |                     |   |            |     |        | 1 |
|          |                          |                     |   |            |     |        | 1 |
|          |                          |                     |   |            |     |        | 1 |
|          |                          |                     |   |            |     |        |   |
| Diagnosi | s Codes* (At least       | one entry required) |   |            |     |        |   |
| * Princi | iple Diagnosis <b>28</b> | POA                 |   | 29         |     |        |   |
| Admiss   | ion Diagnosis            |                     |   |            |     |        |   |
| 1.       | POA                      |                     | • | 2.         | POA |        |   |
| 3.       | POA                      |                     | • | 4.         | POA |        |   |
| 5.       | POA                      |                     | • | 6.         | POA |        |   |
| 7.       | POA                      |                     | • | 8.         | POA |        |   |
| 9.       | POA                      |                     | • | 10.        | POA |        |   |
| 11.      | POA                      |                     | • | 12.        | POA |        |   |
| 13.      | POA                      |                     | * | 14.        | POA |        |   |
| 15.      | POA                      |                     | • | 16.        | POA |        |   |
| 17.      | POA                      |                     | • | 18.        | POA |        |   |
|          | POA                      |                     | • | 20.        | POA |        |   |
| 19.      |                          |                     |   |            |     |        |   |

| Field<br># | Field Name          | Description                                                                                        |
|------------|---------------------|----------------------------------------------------------------------------------------------------|
| 27         | Value Code          | Enter the appropriate value code and amount                                                        |
| 28         | Principle Diagnosis | Enter the principal diagnosis code(s) provided at the time of admission as stated by the physician |
| 29         | РОА                 | Select the appropriate present upon admission code from the pick list                              |

| @ ¥               |                            |                         |                               |                            |                          |              |                      |      |        |       |          |                |       |             |
|-------------------|----------------------------|-------------------------|-------------------------------|----------------------------|--------------------------|--------------|----------------------|------|--------|-------|----------|----------------|-------|-------------|
| U Ye              | es © No                    | )                       |                               |                            |                          |              |                      |      |        |       |          |                |       |             |
| Basic             | : Line Item                | Inform                  | ation                         |                            |                          |              |                      |      |        |       |          |                |       |             |
| Note:  <br>hefore | Please ensu<br>adding this | re you ha<br>senrice li | ve entered<br>ne.             | any nece                   | ssary cla                | aim informa  | tion (found in       | the  | oth    | erse  | ctions   | of this or     | anoth | ter page)   |
| Add S             | Service Line Item          |                         |                               |                            |                          |              |                      |      |        |       |          |                |       |             |
| Dev               |                            |                         | Service                       | Service                    | Submit                   | Submitted    | Non-Covered          | M    | odifie | rs    |          | NDC            |       |             |
| Code              | Procedure                  | Rate                    | Begin<br>Date                 | End<br>Date                | Units                    | Charges      | Charge               | 1    | 2      | 2     | 3 4      | Code           | Edit  | Delete      |
| 0001              |                            |                         |                               |                            |                          | 0.00         |                      | t    | +      | -     | -        |                |       |             |
|                   |                            |                         |                               |                            |                          |              | 1                    | -    | _      |       | _        |                | 1     |             |
| Now               | Covered Indi               | vidual                  |                               |                            |                          |              |                      |      |        |       |          |                |       |             |
| *Rev              | Code                       |                         | 31                            | Rev                        | Code De                  | scription    |                      |      |        |       |          |                |       | 1           |
| *Droc             | odura Cada                 |                         | 32                            | Presedure Code Description |                          |              |                      | _    | _      |       |          |                |       | 1           |
| Pitt              | edure Code                 |                         | 33                            | Hed                        |                          |              |                      |      |        |       |          |                |       |             |
| Rate              |                            |                         | 25                            | Mod                        | ners                     |              | 3                    | 4    |        | _     | ][       |                |       |             |
| Servi             | ce Begin Dat               | e                       | 35                            | End                        | End Date 36              |              |                      |      |        |       |          |                |       |             |
| *Sub              | mit Units                  |                         | 37                            | *Submitted Charges \$ 38   |                          |              |                      |      |        |       |          |                |       |             |
| NDC               | Code                       |                         |                               | Non                        | Coverag                  | e Charges    | s                    |      |        |       |          |                |       |             |
| Sav               | •                          |                         |                               |                            |                          |              |                      |      |        |       |          |                |       |             |
| Sumr              | mary                       |                         |                               |                            |                          |              |                      |      |        |       |          |                |       |             |
| Total S           | Submitted Ch               | arges                   |                               | 39                         |                          |              |                      |      |        |       |          |                |       |             |
| Are the           | ere TPL amo                | unts to be              | e entered?                    | O Yes                      | © N                      | lo <b>40</b> |                      |      |        |       |          |                |       |             |
| Balan             | ce                         |                         |                               | 41                         |                          |              |                      |      |        |       |          |                |       |             |
|                   |                            |                         |                               |                            |                          | diam'r d bro | data basa basa       |      |        |       | d d .    |                |       | has the day |
| tile ac           | tual fees I ha             | ve charge               | rtify that the<br>ed and inte | nd to colle                | res as in<br>act for the | e procedure  | date have bee<br>Is. | en c | omp    | plete | d and tr | hat the fe     | es su | ibmitted a  |
|                   | EQUIRED: I O               | certify that            | t the service                 | es listed a                | above we                 | ere medical  | ly indicated ar      | nd r | nece   | ssar  | y to the | health o       | fthis | patient ar  |
|                   |                            |                         |                               |                            |                          |              | A diamatica and      |      |        |       |          | and the set of |       | a should be |

| Field<br>#             | Field Name            | Description                                                                                                    |  |  |
|------------------------|-----------------------|----------------------------------------------------------------------------------------------------|--|--|
| 20 Does the claim have |                       | If billing Medicare Part A or B charges, select "yes" to                                                                        |  |  |
| 30                     | attachments?          | upload the EOMB.                                                                                                    |  |  |
|                        | Add Service Line Item | Click this button to display claim detail fields                                                                                |  |  |
| 31                     | Rev Code              | Enter the applicable revenue code being billed<br>[Note: The description will auto-populate once you tab to the<br>next field]. |  |  |

| 32 | Procedure Code             | If applicable, enter the applicable procedure code being<br>billed.<br>[Note: The description will auto-populate once you tab to the<br>next field].                             |
|----|----------------------------|----------------------------------------------------------------------------------------------------|
| 33 | Rate                       | Enter your usual and customary charges for the procedure being billed                                                                                                    |
| 34 | Modifiers                  | If applicable, enter the appropriate modifier(s) for the above procedure code in all capital letters                                                                             |
| 35 | Service Begin Date         | Enter the first date of service                                                                                                    |
| 36 | Service End Date           | Re-enter the first date of service                                                                                                    |
| 37 | Units                      | Enter the total number of units being billed for this procedure                                                                                                    |
| 38 | Submitted Charges          | Enter total charges for revenue/procedure code being billed                                                                                                    |
|    | Save                       | Click to add the line item to the table above. If billing<br>multiple lines, repeat steps 10-19 to add additional claim<br>line. YOU MUST CLICK <save> AFTER EACH LINE.</save>   |
| 39 | Total Submitted<br>Charges | Auto populates overall claim total                                                                                                    |
| 40 | TPL Amounts                | Select "Yes" or "No" to this question. If you select "Yes",<br>you must enter the payment amount received from the<br>third-party payer (i.e. private insurance, Medicare, etc.) |
| 41 | Balance                    | Auto populated the difference between the total submitted charges and TPL payments                                                                                               |
|    | Confirmation<br>Statements | Click both text boxes                                                                                                    |
|    | Submit/Reset               | Click <submit> to submit the claim</submit>                                                                                                    |

Upon successful submission, the TCN (transaction control number) will be displayed at the top of your claim in addition to the claim status.

| TCN         | 122581000100071 | 47                                          | Claim Status                                           | Suspen | ded          |     |
|-------------|-----------------|---------------------------------------------|--------------------------------------------------------|--------|--------------|-----|
| Line Number | Exception Code  | Exception Description Exception             |                                                        | Excep  | otion Status |     |
| 0           | 0120            | THE BILLING PROVIDER NUM                    | HE BILLING PROVIDER NUMBER (PAY TO PROVIDER) IS ZEROS. |        |              |     |
| 0           | 0313            | CATEGORY OF SERVICE CAN                     | CATEGORY OF SERVICE CANNOT BE DETERMINED               |        |              |     |
| 0           | 5125            | INVALID BILLING PROVIDER CHECK DIGIT NUMBER |                                                        |        | Suspend      |     |
| 1           | 0429            | PROVIDER LICENSE EXPIRE                     | PROVIDER LICENSE EXPIRED                               |        |              | end |

The following claim statuses may be displayed:

• To be paid

- **To be denied** The exception code (denial reason) and description will be displayed. If you have the correct information, you may submit the corrected claim immediately.
- **To be suspended** The exception code (pended status) and description will be displayed. **DO NOT RESUBMIT SUSPENDED CLAIMS**. Please allow up to 45 days for processing.

### Claims Entry - ADA Dental

#### After logging in, select Claims Entry > ADA Dental Claim Form

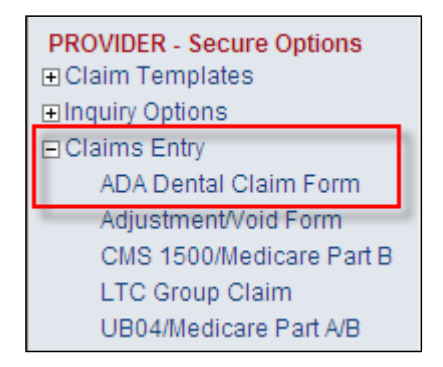

**Enter the recipient's Medicaid ID and your NPI in the fields displayed and click <Submit>.** [Note: If you are billing for services rendered to a waiver recipient, enter your waiver provider ID.]

| Claims - Enter Recip | ient Id                                   |        |
|----------------------|-------------------------------------------|--------|
| *Recipient ID and I  | Provider ID or NPI must be entered to pro | oceed. |
| Recipient ID :       |                                           |        |
| Provider ID:         |                                           |        |
|                      | or                                        |        |
| NPI:                 |                                           |        |
| Submit               | Clear All                                 |        |

The ADA Dental claim form will be displayed with the provider and recipient information pre-populated.

| A Dental Clai    | m Form            |                |                     |           |                      |                 |       |   |
|------------------|-------------------|----------------|---------------------|-----------|----------------------|-----------------|-------|---|
|                  |                   |                |                     |           |                      |                 |       |   |
| Dravidar Inf     | l                 | the appropr    | iate NPI is not lis | sted, ple | ase contact <u>P</u> | rovider Enrollm | ient. |   |
| Billing Provid   | ler               |                |                     |           |                      |                 |       |   |
| *Medicaid Pr     | ovider ID         | 99999999       | 98                  | Nation    | al Provider ID       |                 |       | 1 |
| 🗄 Additio        | nal Billing Provi | der Informatio | on                  | 1         |                      |                 |       | _ |
|                  |                   |                |                     |           |                      |                 |       |   |
| Is the Billing   | Provider also th  | e Treating P   | rovider? 💿 Y        | es (      | ) No 2               |                 |       |   |
| Is this servic   | e the result of a | referral? (    | 🔾 Yes 💿 No          | )         |                      |                 |       |   |
| Recipient In     | formation         |                | 3                   |           |                      |                 |       |   |
| * Medicaid<br>ID | 70367887          |                | _                   |           |                      |                 |       |   |
| Last Name        | DOE               |                | First Name          |           | BABY GIRL MI         |                 |       |   |
| 🗄 Additio        | nal Recipient In  | formation      |                     |           |                      |                 |       |   |
|                  |                   |                |                     |           | _                    |                 |       |   |
| Is Patient's (   | Condition Relate  | d To           | Choose a Cond       | dition 🔽  | Accident Da          | ite             |       |   |
| Other Insura     | ance Info         |                |                     |           | ·                    |                 |       |   |
| Add Ins          | surance info      | ]              |                     |           |                      |                 |       |   |
|                  |                   | -              |                     |           |                      | 1               | 1     |   |

| Field<br># | Field Name                   | Description                                                |
|------------|------------------------------|------------------------------------------------------------|
|            |                              | Pre-populates the billing provider's Medicaid ID and       |
| 1          | Medicaid Provider ID         | corresponding NPI.                                         |
| -          | & National Provider ID       | [Note: This information cannot be changed].                |
| 2          |                              | Select "Yes" or "No" to this question. If you select "No", |
| Z          | Treating Provider            | you must enter the treating provider's Medicaid ID or NPI. |
| 2          |                              | Verify the information displayed                           |
| 3          | <b>Recipient Information</b> | [Note: This information cannot be changed.]                |

| Claim Information     |                  |              |                   |                |          |
|-----------------------|------------------|--------------|-------------------|----------------|----------|
| Prior Authorization   |                  | 4            |                   |                |          |
| Timely Filing TCN     |                  |              | 5                 |                |          |
| Claim Data            |                  |              |                   |                |          |
| Patient Account #     |                  |              | Medio             | cal Record #   |          |
| Remarks               |                  |              |                   |                | _        |
| Ancillary Claim Data  | Click on the p   | olus (+) sig | jn to expa        | nd this sectio | n        |
| Place of Treatment*   |                  | Select       | *                 | 6              |          |
| Number of Enclosure   | s Radiograph(s)  |              | Oral Image<br>(s) | e              | Model(s) |
| Is Treatment For Orth | odontics 🔘 Yes   | O No         |                   |                |          |
| Replacement of Pros   | thesis 🔿 Yes 🛛 ( | O No         |                   |                |          |
| Treatment Resulting   | Select           |              | *                 |                |          |
| Provider Signature on | File             | O Yes        | O No              | 7              |          |
| Provider Signature Da | ite              |              |                   |                |          |

| Field<br># | Field Name                    | Description                                                                           |
|------------|-------------------------------|---------------------------------------------------------------------------------------|
| 4          | Prior Authorization           | If applicable, enter the prior authorization number located on the PA letter received |
| 5          | Timely Filing TCN             | If applicable, enter the first TCN from the originally paid or denied claim           |
| 6          | Place of Treatment            | Select the appropriate response indicating where services were rendered               |
| 7          | Provider Signature on<br>File | Select "Yes"                                                                          |
| 8          | Provider Signature<br>Date    | Enter the current date                                                                |

| Required Attachme                             | nts                            |                             |                 |                          |             |                             |             |
|-----------------------------------------------|--------------------------------|-----------------------------|-----------------|--------------------------|-------------|-----------------------------|-------------|
| Does the Claim have                           | Attachments?                   |                             |                 |                          |             |                             |             |
| ○ Yes ○ No                                    | 9                              |                             |                 |                          |             |                             |             |
| Basic Line Item Info                          | rmation                        |                             |                 |                          |             |                             |             |
| Note: Please ensure<br>adding this service li | you have entered any ne<br>e.  | ecessary claim inform       | ation (found in | the other section        | ons of this | or another p                | age) before |
| Add Service Line                              | ltem 10 ppropria               | ate NPI is not listed, p    | lease contact f | Provider Enrollm         | nent.       |                             |             |
| Procedure Date Area<br>of Oral<br>Cavity      | Tooth<br>Numbers<br>or Letters | ocedure<br>ode              | Units           | Fee Treating<br>Provider |             | Diag<br>Pointers<br>1 2 3 4 | Edit Delete |
| New Covered Indivi                            | lual                           |                             |                 |                          |             |                             |             |
| *Procedure Date                               | 11                             | Area of Oral Cavity         | Select One      |                          | •           | 12                          |             |
| Tooth System                                  | 13                             | Tooth Numbers or<br>Letters | Select One      |                          |             | • <mark>1</mark> 4          |             |
| Tooth Surface                                 | Select One 🔻 Se                | elect One 🔻 Selec           | t One 🔻 🛛 S     | elect One ▼              | Select (    | One ▼                       |             |
| *Procedure Code                               | 16                             | Description                 |                 |                          |             |                             |             |
| *Units 17                                     |                                | *Fee 18                     |                 |                          |             |                             |             |
| EPSDT Indicator                               | Select One                     | •                           |                 |                          |             |                             |             |
| *Treating Provider I                          |                                | NPI                         | 19              |                          |             |                             |             |
| Diagnosis Pointers                            | Select V Select                | ▼ Select ▼ Sele             | ct ▼            |                          |             |                             |             |
| Save 20                                       |                                |                             |                 |                          |             |                             |             |

| Field<br># | Field Name               | Description                                              |  |  |  |
|------------|--------------------------|----------------------------------------------------------|--|--|--|
| 9          | <b>Claim Attachments</b> | Select "No"                                              |  |  |  |
| 10         | Add Service Line Item    | Click this button to display claim detail fields         |  |  |  |
| 11         | Procedure Date           | Enter the date of service                                |  |  |  |
| 12         | Area of Oral Cavity      | If applicable, select the appropriate response           |  |  |  |
| 13         | Tooth System             | If applicable, enter the appropriate response            |  |  |  |
|            | Tooth Numbers or         |                                                          |  |  |  |
| 14         | Letters                  | If applicable, select the appropriate response           |  |  |  |
| 15         | Tooth Surface            | If applicable, select the appropriate response           |  |  |  |
|            |                          | Enter the dental procedure code being billed             |  |  |  |
| 16         | Procedure Code           | [Note: The description will auto-populate].              |  |  |  |
| 17         | Unite                    | Enter the total number of units being billed for the     |  |  |  |
| 1/         | Units                    | procedure code                                           |  |  |  |
|            |                          | Enter your usual and customary charges for the procedure |  |  |  |
| 18         | Fee                      | being billed                                             |  |  |  |

| 19 | Treating Provider ID | Enter the NPI of the treating provider                                                                               |
|----|----------------------|----------------------------------------------------------------------------------------------------|
| 20 | Save                 | Click to add the line item to the table above. If billing multiple lines, repeat steps 10-19 to add additional claim |

| otal Submitted Charges                                                                                                  | 0.00                                                             | 21                       |                                                                                                    |
|----------------------------------------------------------------------------------------------------|------------------------------------------------------------------|--------------------------|----------------------------------------------------------------------------------------------------|
| re there TPL amounts to be entered?                                                                                     | Yes No                                                           | 22                       |                                                                                                    |
| alance                                                                                                    | 0.00                                                             | 23                       |                                                                                                    |
| REQUIRED: I hereby certify that the actual fees I 24 arged and inter                                                    | e procedures as indicate<br>nd to collect for the proc           | ed by dat<br>edures.     | e have been completed and that the fees submitted are                                                              |
| REQUIRED: I certify that the servic<br>ere personally furnished by me or my<br>ave charged and intend to collect for th | es listed above were me<br>employee under my per<br>ne payments. | edically in<br>sonal dir | ndicated and necessary to the health of this patient and ection, and that the fees submitted are the actual fees I |

| Field<br># | Field Name                 | Description                                                                                                    |
|------------|----------------------------|----------------------------------------------------------------------------------------------------|
| 21         | Total Submitted<br>Charges | Auto populates overall claim total                                                                                                    |
| 22         | TPL Amounts                | Select "Yes" or "No" to this question. If you select "Yes",<br>you must enter the payment amount received from the<br>third party payer (i.e. private insurance, Medicare, etc.) |
| 23         | Balance                    | Auto populated the difference between the total submitted charges and TPL payments                                                                                               |
| 24         | Confirmation<br>Statements | Click both text boxes and click <submit></submit>                                                                                                    |

Upon submission, the TCN (transaction control number) will be displayed at the top of your claim in addition to the claim status.

| TCN            | 120821000         | 10002877                                       | Claim Status                                                                                                 | To be Denied | enied               |  |
|----------------|-------------------|------------------------------------------------|----------------------------------------------------------------------------------------------------|--------------|---------------------|--|
| Line<br>Number | Exception<br>Code | Exception Description                          |                                                                                                    |              | Exception<br>Status |  |
| 0              | 0120              | THE BILLING PROVIDER                           | NUMBER (PAY TO PROVIDER) IS                                                                                  | ZEROS.       | Suspend             |  |
| 0              | 0313              | CATEGORY OF SERVICE CANNOT BE DETERMINED       |                                                                                                    |              |                     |  |
| 0              | 5125              | INVALID BILLING PROVID                         | INVALID BILLING PROVIDER CHECK DIGIT NUMBER                                                                  |              |                     |  |
| 0              | 5410              | TREATING PROVIDER MIS<br>THE TREATING PROVIDER | TREATING PROVIDER MISSING. THE BILLING PROVIDER IS A "GROUP" AND<br>THE TREATING PROVIDER NUMBER IS MISSING. |              |                     |  |
| 1              | 0135              | CLAIM PRICED AT ZERO                           |                                                                                                    |              | Suspend             |  |
| 1              | 0429              | PROVIDER LICENSE EXP                           | IRED                                                                                                    |              | Suspend             |  |
| 1              | 0437              | PROCEDURE NOT VALID                            | FOR SERVICE DATE                                                                                             |              | Deny                |  |
| 1              | 5670              | RENDERING/ATTENDING<br>USE NPI                 | RENDERING/ATTENDING PROVIDER IS A HEALTHCARE PROVIDER AND MUST<br>USE NPI                                    |              |                     |  |

The following claim statuses may be displayed:

- To be paid
- **To be denied** The exception code (denial reason) and description will be displayed. If you have the correct information, you may submit the corrected claim immediately.
- **To be suspended** The exception code (pended status) and description will be displayed. **DO NOT RESUBMIT SUSPENDED CLAIMS**. Please allow up to 45 days for processing.

### Submitting Adjustments/Voids

Adjustments and voids of previously paid claims may be submitted online through the Web Portal.

- 1. After successfully logging in, select Adjustment/Void form from the navigational pane
- 2. Enter the TCN of the claim being adjusted or voided.
- 3. Select desired action Adjust or Void and click <Submit>

| District of Columbia                                                                                                   | MAYOR                     | DC GUIDE                   | RESIDENTS | BUSINESS |
|----------------------------------------------------------------------------------------------------|---------------------------|----------------------------|-----------|----------|
| District of Colui     Department of Health Care F                                                                      | nbia<br><sub>inance</sub> |                            |           |          |
| HOME<br>Online Security<br>Terms of Usage<br>Privacy Policy<br>Forgot User ID/Password                                 | Adjustment/Void           | Enter TCN                  |           |          |
| Help<br>WEB REGISTRATION<br>PROVIDER - Secure Options<br>D Claim Templates<br>D Inquiry Options                        | Action:                   | Select  Select Adjust Void |           |          |
| ADA Dental Claim Form<br>Adjustment/Void Form<br>CMS 1500/Medicare Part B<br>LTC Group Claim<br>UB04/Medicare Part A/B |                           |                            |           |          |

- 4. The claim will be displayed. If adjusting the claim, make the necessary modifications to units and/or submitted charges.
- 5. Enter the Timely Filing TCN

| Claim Information    |       |           |  |
|----------------------|-------|-----------|--|
| Prior Authorization  |       |           |  |
| Timely Filing TCN    |       | Enter TCN |  |
| 🗄 Relevant Dates     |       |           |  |
| 🗉 Additional Claim I | Data* |           |  |

6. Select the appropriate 'Description of the request' from the pick list indicating the appropriate adjustment or void reason.

| C             | Add Servi                             | ce Line Ber | n /       | the approp | ciate | 12P1 is not 1 | shed | pie     | 121 | e contact #   | rovide    | Envolan    | ent  |      |           |
|---------------|---------------------------------------|-------------|-----------|------------|-------|---------------|------|---------|-----|---------------|-----------|------------|------|------|-----------|
|               | Service Date                          |             | Procedure | Provider   | -     | Modifiere     | Dag  |         |     | Submitted     | -         | Place of   | NCC  | 6.00 | Cupture 1 |
|               | Begin                                 | End         | Codes     | N.         | -     | 1 2 3 4       | 9 2  | 2 3     | 4   | Charges       | -         | Service    | Code | -    |           |
| 1             | 01/16/2007                            | 01/18/2007  | 82504     | 00087049   |       |               | 1    |         |     | 55-00         | ۹.        | 83         |      |      | 0         |
| 2             | 61/15/2007                            | 01/16/2007  | 92015     | 00087049   |       |               | 9    | Г       | Γ   | 15.00         | 1         | 11         |      |      |           |
| luta          | nce                                   |             |           |            |       |               |      |         |     |               |           |            |      |      |           |
| l at a        | nce                                   |             |           |            |       |               |      |         |     |               |           |            |      |      |           |
| tata          | nce                                   |             |           |            | 2     | 1             |      |         |     |               | -         |            |      |      |           |
| lata<br>hata  |                                       | a rank and  | Select    | ~          | 2     | S             | ele  | æ       | đ   | Adjı          | ıst       | mer        | nt o | or   |           |
| Desc<br>Other | nce<br>ziption Of th                  | e request   | Select    | <          |       | S             | ele  | ec<br>V | #   | Adji<br>bid R | ıst<br>ea | mer<br>son | nt o | or   | K         |
| Desc          | nce<br>siption Of th<br>r Explanation | e request   | Select    | <          |       | s             | ele  | v       |     | Adji<br>bid R | ust<br>ea | mer<br>son | nt o | or   | K         |
| Desc          | nce<br>ription Of th<br>r Explanatio  | e request   | Select 8  |            |       | s             | ele  | v       |     | Adju<br>bid R | ist<br>ea | mer<br>son | nt o | or   | K         |

- 7. Once all information has been completed, click <Submit>.
- 8. The TCN and status of the adjustment/void request will be displayed.

Helpful Tips:

- Only paid claims can be adjusted or voided.
- Once a TCN has been adjusted or voided, you can never adjust or void that TCN again. You must use the most current paid TCN for any additional adjustments or voids.
- Adjustments must be submitted within 365 days of the payment date.
- Voids may be submitted at any time.
- You may submit an adjustment or void online if the sixth digit (media type) of the TCN is 1, 2, 3, 5, 8 or 9.
- If the sixth digit of the TCN is a 4, 6 or 7, adjustments and voids for these claims must be submitted hardcopy on the appropriate original red UB-04 or CMS-1500 claim form.

### **Accessing Fee Schedules**

The fee schedule is available on the Web Portal. Providers may download the fee schedule, which is in an Excel spreadsheet, or access the interactive fee schedule. The interactive fee schedule allows users to enter a specific procedure.

After successfully logging into the Portal, the following tasks may be performed on the Web Portal by clicking on the plus sign (+) beside **<Fee Schedules>**.

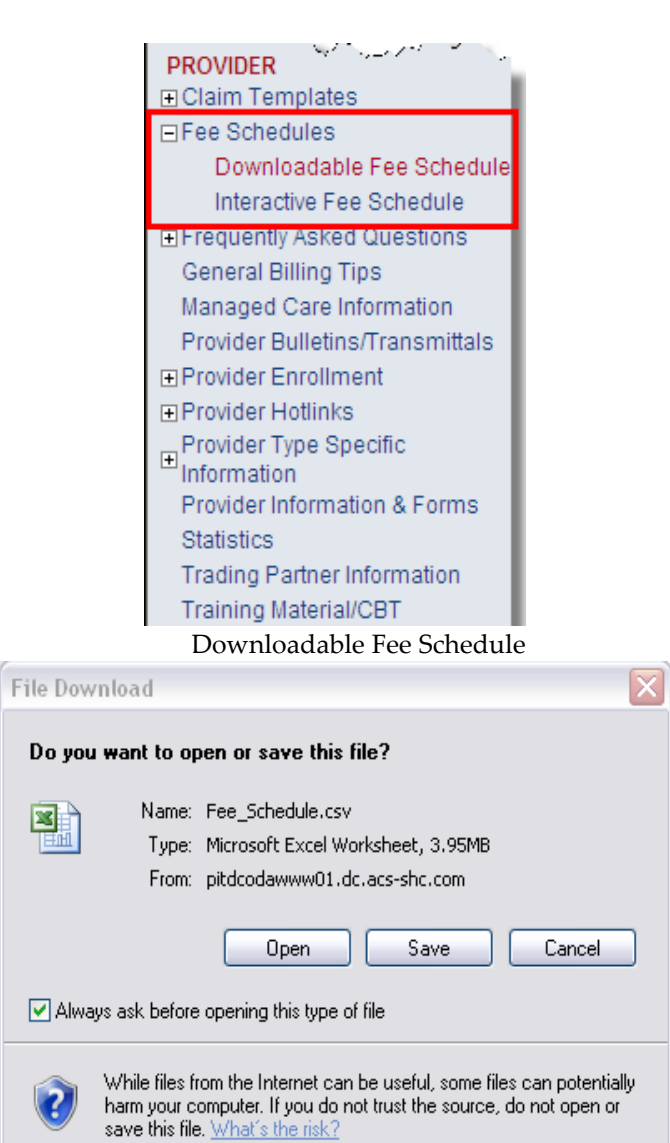

| ou must include all criter | a listed below. Please enter dates in mm/dd/yyyy format. |   |
|----------------------------|----------------------------------------------------------|---|
| rior authorization may be  | required. Please refer to policy.                        | _ |
| Procedure Code:            | T1019                                                    |   |
| Date of Service:           | 10/17/2009                                               |   |

Interactive Fee Schedule Response – Example

| Interactive Fee Schedule Response         |                            |                 |            |       |
|-------------------------------------------|----------------------------|-----------------|------------|-------|
|                                           |                            |                 |            |       |
| Information requested time: Sat Oct 17 16 | :43:20 EDT 2009            |                 |            |       |
| Price does not include cutbacks, assessr  | ment fees, etc. Payment is | not guaranteed. |            |       |
|                                           |                            |                 |            |       |
| Price by Factor Code                      |                            |                 |            |       |
| Procedure Code                            | Pricing Code               | Begin Date      | End Date   | Price |
| T1019                                     | Z1                         | 2009-02-01      | 9999-12-31 | 4.08  |
|                                           |                            |                 |            |       |
| 74                                        | Factor Cod                 | e Description   |            |       |
| Z1 General Fee Schedu                     | lle                        |                 |            |       |
|                                           |                            |                 |            |       |
|                                           |                            |                 |            |       |
|                                           | New Inquiry Pri            | int             |            |       |

### **Retrieving Remittance Advices**

# Remittance Advices are available online every Monday and will remain online for 90 days.

After logging in, select Message Admin Options > Manage Messages

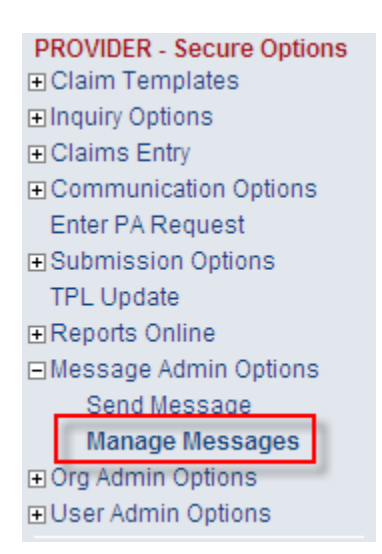

All available remittance advices will be displayed. Please save your remittance advices.

| The following list contains a summary of all your messages. To read a message please click on the File Name. If messages are not deleted, they will be automatically deleted after 90 days.         To delete a message, please check the appropriate box and then select the appropriate button.         Select File Name       Date Posted       View | lanage Messages                   |                                                                                                |                                                                                                    |                                                                |                                  |  |  |  |  |
|----------------------------------------------------------------------------------------------------|-----------------------------------|------------------------------------------------------------------------------------------------|----------------------------------------------------------------------------------------------------|----------------------------------------------------------------|----------------------------------|--|--|--|--|
| Select         File Name         Subject         From         Date<br>Posted         Date<br>Expired         View                                                                                                    | The follo<br>deleted,<br>To delet | owing list contains a summar<br>they will be automatically del<br>ie a message, please check t | y of all your messages. To read a me<br>eted after 90 days.<br>he appropriate box and then select th | essage please click on the File Name<br>ne appropriate button. | . If messages are not            |  |  |  |  |
|                                                                                                    | Select                            | File Name                                                                                      | Subject                                                                                              | From                                                           | Date Date<br>Posted Expired View |  |  |  |  |

### Web Account Maintenance

### What is the required timeframe for Password changes on the Web Portal?

Web Portal Password requirements:

- Users are required to change their password every 90 days.
  - New password must meet the following password guidelines:
    - Your new password must be between 8 and 12 characters long.
    - Your new password must not be like your last 6 passwords.
    - Your new password must contain at least 1 number.
    - Your new password must contain at least 1 upper case letter.
    - Your new password must contain at least 1 lower case letter.
    - Your new password must contain at least 1 special character.

# What are the password criteria and account expiration/lockout requirements for Web Portal user accounts?

Web Portal Expiration / Lockout out requirements:

- User accounts will become disabled (locked out) after entering password incorrectly three (3) times.
- User accounts will automatically become disabled if they have had no login activity in 60 days.
- Users will receive an email stating that their User ID will be inactivated in 10 days and a second email stating their User ID will be inactivated in 5 days prior to the 60-day timeframe.

Web Portal User ID Deletion:

- User accounts will be flagged for deletion if they have had no login activity in 120 days.
- After 120 days of inactivity, users will receive weekly email notifications informing them that the account will be deleted, and they will be required to reregister after account deletion to regain access to the Web Portal.
- User accounts will be automatically deleted if they have had no login activity in 180 days.

# My account is locked out or has been marked 'inactive'. How do I regain access to the Web Portal?

Contact Provider Inquiry at (202) 906-8319 (inside DC metro area) or (866) 752-9233 (outside DC metro area) for assistance or you may send an email to providerinquiry@conduent.com. Locked and/or inactive Web Portal user accounts can only be unlocked or reactivated by the Conduent Web Portal Administrator.

# I've forgotten my Web Portal User ID or Password. How do locate my User ID or reset my password?

The Web Portal provides a facility for users to perform a search for their User ID and/or generate a password reset request. Open a browser and access the DC-Medicaid Web Portal at <u>https://www.dc-medicaid.com</u>.

Click on the 'Forgot User ID/Password' link and the Forgot User ID/ Password will be displayed.

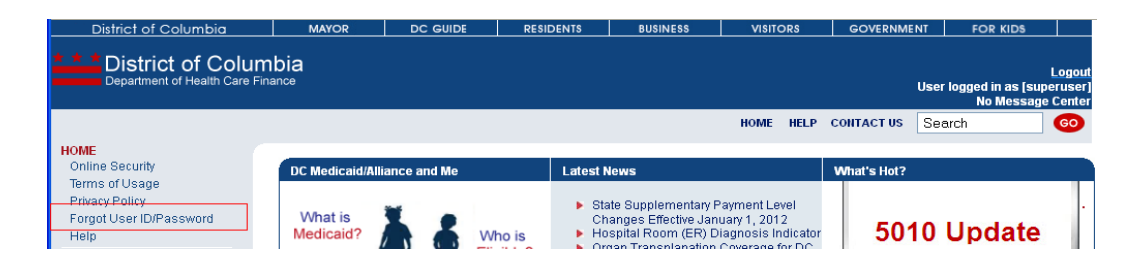

To locate a forgotten User ID and/or generate a Password Reset request, enter your User ID and Email Address or your Last Name and Email Address. Click 'Submit'.

| District of Columbia                                                                                                    | MAYOR                                  | DC GUDE                                  | RESIDENTS                                  | BUSINESS                               | VIIIORI           | GOVERNM             | INT FOR KIDS                                                 |
|----------------------------------------------------------------------------------------------------|----------------------------------------|------------------------------------------|--------------------------------------------|----------------------------------------|-------------------|---------------------|--------------------------------------------------------------|
| District of Colum                                                                                                    | nbia                                   |                                          |                                            |                                        |                   |                     | Logout<br>User logged in as [superuser]<br>No Message Center |
| HOME                                                                                                    |                                        |                                          |                                            |                                        | HOME HE           | LP CONTACT US       | Search 60                                                    |
| Online Security<br>Terms of Usage<br>Privacy Policy                                                                                                    | Forgot User ID / P                     | assword                                  |                                            |                                        |                   |                     |                                                              |
| Forget User ID:Password<br>Help                                                                                                    | For security pur<br>that will directly | poses, your passwo<br>ou to the RESET PA | nd will be reset. You<br>SSWORD feature of | will receive an ema<br>the Web Portal. | ail, good for one | use, at the address | you provided during Registration                             |
| WEB REGISTRATION<br>SSO                                                                                                    | Upon completion                        | in of the RESET PAS                      | SWORD process yo                           | ou will be redirected                  | 5 to the home pi  | ige to log in.      |                                                              |
| SISTER AGENCY<br>© Enrolment Application                                                                                                    | Lines ID:                              | nandatory to retrieve                    | your oser ib.                              |                                        |                   | 1                   |                                                              |
| SUPERORG - Secure Options<br>Claim Templates<br>Elinquiry Options<br>Concerne Entry                                                                                                    | LastName:                              |                                          |                                            |                                        |                   | -                   |                                                              |
| Claims Eney Communication Options Enter PA Request Contexts Contexts Conte | *Email Addre                           | ss:                                      |                                            |                                        |                   |                     |                                                              |
| Access Surveys<br>Eligibility Inquiry                                                                                                    |                                        | •                                        | Submit R                                   | eset                                   |                   |                     |                                                              |
| Submit Privacy Issue<br>TPL Update                                                                                                    |                                        |                                          |                                            |                                        |                   |                     |                                                              |

Enter the answer to your 'Hint Question' and click 'Submit'.

| District of Columbia                              | MAYOR                     | DC GUIDE | RESIDENTS            | BUSINESS       | VISIT | ORS  | GOVERNM    | ENT FOR                | KIDS                                      |
|---------------------------------------------------|---------------------------|----------|----------------------|----------------|-------|------|------------|------------------------|-------------------------------------------|
| District of Colur<br>Department of Health Care Fi | nbia<br><sub>inance</sub> |          |                      |                |       |      |            | User logged in<br>No I | Logou<br>1 as [superuser<br>Vessage Cente |
|                                                   |                           |          |                      |                | HOME  | HELP | CONTACT US | Search                 | 60                                        |
| HOME<br>Online Security                           |                           |          |                      |                |       |      |            |                        |                                           |
| Terms of Usage                                    | Retrieve User ID          | Password |                      |                |       |      |            |                        |                                           |
| Privacy Policy<br>Forget Liser ID/Password        |                           |          |                      |                |       |      |            |                        |                                           |
| Help                                              | Hint Question             | n: w     | hat is your Mother's | s Maiden Name? |       |      |            |                        |                                           |
| WEB REGISTRATION                                  | *.                        |          |                      |                |       |      |            |                        |                                           |
| \$\$0                                             | Answer:                   |          |                      |                |       |      |            |                        |                                           |
| SISTER AGENCY<br>Enrollment Application           |                           |          | Submit R             | eset           |       |      |            |                        |                                           |
| SUPERORG - Secure Options                         |                           |          |                      |                |       |      |            |                        |                                           |

Verify the Email Address for your account. If it is correct as displayed, click 'Submit'. Otherwise, click 'No' and enter the correct email address, then click 'Submit'.

| District of Columbia                                        | MAYOR                                   | DC GUIDE                                 | RESIDENTS                                          | BUSINESS                             | VISIT       | ORS     | GOVERNME   | NT FOR K               | (ID\$                                         |
|-------------------------------------------------------------|-----------------------------------------|------------------------------------------|----------------------------------------------------|--------------------------------------|-------------|---------|------------|------------------------|-----------------------------------------------|
| District of Colur                                           | mbia<br><sup>Finance</sup>              |                                          |                                                    |                                      |             |         |            | User logged in<br>No M | <u>Logor</u><br>as (superuse<br>lessage Cente |
|                                                             |                                         |                                          |                                                    |                                      | HOME        | HELP    | CONTACT US | Search                 | 60                                            |
| HOME                                                        |                                         |                                          |                                                    |                                      |             |         |            |                        |                                               |
| Online Security Terms of Lisene Retrieve User ID / Password |                                         |                                          |                                                    |                                      |             |         |            |                        |                                               |
| Privacy Policy<br>Forgot User ID/Password<br>Help           | The email addres<br>If you want to upda | s that you provide<br>ate your email add | d during Registration i<br>fress, please click the | s shown below.<br>'No' option and up | odate the a | ddress. |            |                        |                                               |
| WEB REGISTRATION                                            |                                         |                                          |                                                    |                                      |             |         |            |                        |                                               |
| <b>SS</b> 0                                                 | *Email Address                          | FRANK.N                                  | IORRIS@ACS-INC.C                                   | OM 📀 Ye:                             | s 🔿 No      |         |            |                        |                                               |
| SISTER AGENCY<br>E Enrollment Application                   |                                         |                                          | Submit Res                                         | et                                   |             |         |            |                        |                                               |
| SUPERORG - Secure Options                                   |                                         |                                          |                                                    |                                      |             |         |            |                        |                                               |

The Retrieve User ID / Password Conformation page is displayed with a reference number.

| District of Columbia                              | MAYOR                                                                                                    | DC GUIDE         | RESIDENTS       | BUSINESS       | VISITORS | s      | GOVERNME   | INT       | FOR KIDS                     |                                    |
|---------------------------------------------------|----------------------------------------------------------------------------------------------------|------------------|-----------------|----------------|----------|--------|------------|-----------|------------------------------|------------------------------------|
|                                                   | nbia<br>nance                                                                                                    |                  |                 |                |          |        |            | User logg | ed in as [supe<br>No Message | <u>Logout</u><br>eruser]<br>Center |
|                                                   |                                                                                                    |                  |                 |                | HOME H   | IELP C | CONTACT US | Search    |                              | 60                                 |
| HOME<br>Online Security<br>Terms of Usage         | Retrieve User ID /                                                                                                    | Password Confirm | ation           |                |          |        |            |           |                              |                                    |
| Privacy Policy<br>Forgot User ID/Password<br>Help | Your User ID has been successfully sent to your email address. For security reasons, we are unable to send your original password via email. The link contained within the email will provide entry into the RESET PASSWORD feature of the webportal. |                  |                 |                |          |        |            |           |                              |                                    |
| WEB REGISTRATION                                  |                                                                                                    |                  |                 |                |          |        |            |           |                              |                                    |
| SSO<br>SISTER AGENCY<br>Enrollment Application    |                                                                                                    | Your Re          | eference Number | is: 1688124944 |          |        |            |           |                              |                                    |

You will receive an email at the address you verified containing your User ID and a link to the Web Portal to be used if you need to reset your account password.

Note: The link contained within the email is for a single use and remains active for 24 hours.

The text of the email will resemble the following:

Your UserID is listed below. For security reasons, we are unable to send your original password via email. The link below is valid for 24 hours and will provide entry into the RESET PASSWORD feature of the webportal.

UserID: XXXXXXX <u>Click here</u> to create a new password.

# I've received an email with my User ID and a link to create a new password. How do I proceed?

Click on the 'Click here' link contained within the email, and you will be directed to the Web Portal to enter a new password and a new hint question/answer.

Enter and confirm your new password and click 'Submit'.

| District of Columbia                                                                               | MAYOR                                              | DC GUIDE                                                          | RESIDENTS                                                               | BUSINESS                                         | VISITORS          | GOVERNMENT             | FOR KIDS |  |
|----------------------------------------------------------------------------------------------------|----------------------------------------------------|-------------------------------------------------------------------|-------------------------------------------------------------------------|--------------------------------------------------|-------------------|------------------------|----------|--|
| District of Colum<br>Department of Health Care Fir                                                 | nbia                                               |                                                                   |                                                                         |                                                  |                   |                        |          |  |
| HOME<br>Online Security                                                                            |                                                    |                                                                   |                                                                         |                                                  |                   |                        |          |  |
| Terms of Usage<br>Privacy Policy<br>Forgot User ID/Password                                        | Reset Password                                     |                                                                   |                                                                         |                                                  |                   |                        |          |  |
| WEB REGISTRATION                                                                                   | To change your<br>Your new passv<br>Your new passv | password, enter the<br>vord must be betwe<br>vord must not be sir | e data below and clic<br>en 6 and 12 charact<br>milar to your last 3 p: | ck Submit.<br>ers in length, alphar<br>asswords. | numeric. Password | ls are case sensitive. |          |  |
| PROVIDER<br>EHR Incentive Payments<br>Program<br>These Schedules                                   | New Passwor                                        | d:                                                                |                                                                         |                                                  |                   |                        |          |  |
|                                                                                                    | Confirm New                                        | Password                                                          |                                                                         |                                                  |                   |                        |          |  |
| Provider Bulletins/Transmittals<br>Provider Enrollment<br>Provider Enrollment<br>Provider Hotlinks |                                                    | •                                                                 | Submit F                                                                | Reset                                            |                   |                        |          |  |
| Provider Type Specific                                                                             |                                                    |                                                                   |                                                                         |                                                  |                   |                        |          |  |

Select a new Hint Question from the dropdown and enter an answer that you can remember later without writing it down.

| District of Columbia                                | MAYOR           | DC GUIDE    | RESIDENTS                                   | BUSINESS                                 | VISITORS | GOVERNMENT | FOR K |
|-----------------------------------------------------|-----------------|-------------|---------------------------------------------|------------------------------------------|----------|------------|-------|
| District of Colun<br>Department of Health Care Fir  | nbia<br>nance   |             |                                             |                                          |          |            |       |
| HOME<br>Online Security                             |                 |             |                                             |                                          |          |            |       |
| Privacy Policy                                      | Hint Question   |             |                                             |                                          |          |            |       |
| Forgot User ID/Password                             |                 |             |                                             |                                          |          |            |       |
| Help                                                |                 |             |                                             |                                          |          |            |       |
| WEB REGISTRATION                                    | ^Hint Question: | V           | Vho is your Childho                         | od Hero?                                 |          |            |       |
| PROVIDER<br>EHR Incentive Payments<br>Program       | *Answer:        | V<br>V<br>V | /hat is your Place o<br>/hat is your Mother | of Hero?<br>of Birth?<br>'s Maiden Name? |          |            |       |
| ■Fee Schedules                                      |                 | •           | Submit                                      | Reset                                    |          |            |       |
| Frequently Asked Questions     Concret Rilling Tips |                 |             |                                             |                                          |          |            |       |
| Managed Care Information                            |                 |             |                                             |                                          |          |            |       |

The Reset Password Confirmation page is displayed. You will be automatically redirected to the Web Portal homepage where you may log in.

| District of Columbia                                | MAYOR                                                                                   | DC GUIDE     | RESIDENTS           | BUSINESS             | VISITORS                  | GOVERNMENT | FOR KIDS |  |  |
|-----------------------------------------------------|-----------------------------------------------------------------------------------------|--------------|---------------------|----------------------|---------------------------|------------|----------|--|--|
| District of Colum<br>Department of Health Care Fina | bia                                                                                     |              |                     |                      |                           |            |          |  |  |
| HOME<br>Online Security                             |                                                                                         |              |                     |                      |                           |            |          |  |  |
| Terms of Usage                                      | Reset Password                                                                          | Confirmation |                     |                      |                           |            |          |  |  |
| Privacy Policy<br>Forgot User ID/Password<br>Help   | Password reset successful. Please wait while we redirect you to the homepage to log in. |              |                     |                      |                           |            |          |  |  |
| WEB REGISTRATION                                    |                                                                                         |              |                     |                      |                           |            |          |  |  |
| PROVIDER<br>EHR Incentive Payments<br>Program       |                                                                                         | lf you are n | ot automatically re | directed after 10 se | econds, <u>Click here</u> |            |          |  |  |

### How do I add users to my web account?

Only the master administrator for the web account can add additional users to an existing web account. To add users, click on 'Org Admin Options' and select 'Add New User to Org'.

| PR | OVIDER - Secure Options |
|----|-------------------------|
| +  | Claim Templates         |
| +  | Inquiry Options         |
| +  | Claims Entry            |
| +  | Communication Options   |
|    | Enter PA Request        |
| +  | Submission Options      |
|    | TPL Update              |
| +  | Message Admin Options   |
| -  | Org Admin Options       |
|    | Add New User to Org     |
|    | Manage Existing Org     |
|    | Users                   |
| +  | User Admin Options      |

Complete the fields marked with an asterisk and click <Submit>. [Note: All users must have a unique user ID.]

|                       | ser D is Alphanument and 0-14 thatatters long. |
|-----------------------|------------------------------------------------|
| *Last Name:           |                                                |
| First Name:           |                                                |
| vliddle Initial       |                                                |
| *Email Address:       |                                                |
| Verify Email Address: |                                                |
| Phone Number:         |                                                |
| Ext:                  |                                                |
| *User ID:             |                                                |

The user(s) will receive an email containing the user ID and temporary password. [Note: The temporary password is valid for 24 hours.]

An employee is no longer affiliated with my organization. How do I remove their access?

Only the master administrator for the web account can delete users from an existing web account. To delete a user, select Org Admin Options > Manage Existing Org Users.

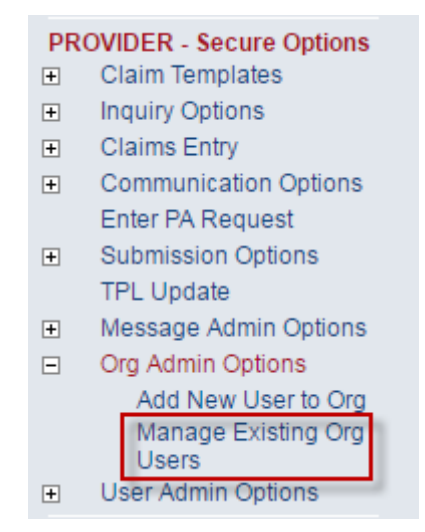

All users will be displayed.

| _                                   |                                                                                                    |                                                                                                    |                                                                                                    |                                                                                        |                                               |                                                                                             |                                             |                       |  |
|-------------------------------------|----------------------------------------------------------------------------------------------------|----------------------------------------------------------------------------------------------------|----------------------------------------------------------------------------------------------------|----------------------------------------------------------------------------------------|-----------------------------------------------|---------------------------------------------------------------------------------------------|---------------------------------------------|-----------------------|--|
| Manag                               | ge Existing User                                                                                                    | rs                                                                                                    |                                                                                                    |                                                                                        |                                               |                                                                                             |                                             |                       |  |
| To e<br>corr<br>If th<br>acc<br>the | edit the user's pro<br>responding user<br>e user has an ale<br>ount will be auto<br>user's access. Vi                         | ofile, click the user's<br>from your organizat<br>ert icon associated v<br>matically disabled. I<br>iew Alert Icon Leger | last name. <b>Reset Pass</b> y<br>ion.<br>vith him/her, this is due t<br>f a user is inactive for 18<br>d. | word will reset the corres<br>o the user's inactivity in t<br>0 days their account wil | sponding use<br>the Web porta<br>I be removed | er's password. <b>Remove</b> v<br>al. If a user is inactive for<br>from the system. Click o | vill remove<br>60 days the<br>n the icon to | the<br>air<br>o renew |  |
| Ale                                 | ert Last User<br>Activity                                                                                                    | User ID                                                                                                    | First Name                                                                                                 | Last Name                                                                              | Status                                        | Select                                                                                      |                                             |                       |  |
|                                     | 06/05/2017                                                                                                    |                                                                                                    |                                                                                                    |                                                                                        | Active                                        | Reset Password <b>▼</b>                                                                     | Continue                                    |                       |  |
|                                     | 05/30/2017                                                                                                    |                                                                                                    |                                                                                                    |                                                                                        | Active                                        | Reset Password <b>v</b>                                                                     | Continue                                    |                       |  |
| 8                                   | 06/08/2016                                                                                                    |                                                                                                    |                                                                                                    |                                                                                        | Active                                        | Reset Password <b>▼</b>                                                                     | Continue                                    |                       |  |
|                                     | 05/24/2017                                                                                                    |                                                                                                    |                                                                                                    |                                                                                        | Active                                        | Reset Password<br>Delete User                                                               | Continue                                    |                       |  |
|                                     | 06/05/2017                                                                                                    | -                                                                                                    |                                                                                                    |                                                                                        | Active                                        | Edit                                                                                        | Continue                                    |                       |  |
|                                     | 06/02/2017                                                                                                    |                                                                                                    |                                                                                                    |                                                                                        | Active                                        | Reset Password <b>▼</b>                                                                     | Continue                                    |                       |  |
| 8                                   | 05/27/2016                                                                                                    | -                                                                                                    |                                                                                                    |                                                                                        | Active                                        | Reset Password <b>▼</b>                                                                     | Continue                                    |                       |  |
| 8                                   | 10/26/2016                                                                                                    |                                                                                                    |                                                                                                    |                                                                                        | Active                                        | Reset Password <b>v</b>                                                                     | Continue                                    |                       |  |
|                                     |                                                                                                    |                                                                                                    | 1                                                                                                    | 1                                                                                      |                                               | Page 1 of 1 Total R                                                                         | Records: 8                                  |                       |  |
| The                                 | The Master Administrator is denoted by MA. To reassign the Master Administrator's position, please contact your fiscal agent. |                                                                                                    |                                                                                                    |                                                                                        |                                               |                                                                                             |                                             |                       |  |
|                                     | Alert Icon Legend                                                                                                    |                                                                                                    |                                                                                                    |                                                                                        |                                               |                                                                                             |                                             |                       |  |
| 7                                   | Y The user has been inactive in the system for 60 days. Please click the icon to renew this user's access.                    |                                                                                                    |                                                                                                    |                                                                                        |                                               |                                                                                             |                                             |                       |  |
| 1                                   | 1 The user has been inactive for 65 days. Please click the icon to renew this user's access.                                  |                                                                                                    |                                                                                                    |                                                                                        |                                               |                                                                                             |                                             |                       |  |
| 8                                   | The user will be removed from your organization tomorrow. Please click the icon to renew this user's access.                  |                                                                                                    |                                                                                                    |                                                                                        |                                               |                                                                                             |                                             |                       |  |

Select Delete User from the user list of the user whose login should be deleted. Click 'Continue' and click <OK> to confirm the deletion.

#### www.dc-medicaid.com says:

| Are you sure you want to remove this user? |    |        |
|--------------------------------------------|----|--------|
|                                            | ОК | Cancel |

### A confirmation message of the deletion will be displayed.

User deleted successfully

To edit the user's profile, click the user's last name. Reset Password will reset the corresponding user's password. Remove will remove the corresponding user from your organization.

If the user has an alert icon associated with him/her, this is due to the user's inactivity in the Web portal. If a user is inactive for 60 days their account will be automatically disabled. If a user is inactive for 180 days their account will be removed from the system. Click on the icon to renew the user's access. View Alert Icon Legend.